# CERCA Canada Excellence Research Chair Laureate Program

## Tesla 2170 Cell Data and SOC Estimation Blind Modeling Tool – Users Guide

McMaster Automotive Resource Centre (MARC) Phillip Kollmeyer, Ph.D., Member IEEE Senior Principal Research Engineer McMaster University kollmeyp@mcmaster.ca electrification.mcmaster.ca

> McMaster University

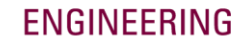

#### BRIGHTER WORLD | CERC@MARC

## **Motivation**

- Hundreds of SOC estimation methods proposed in literature
- All tested in **different** ways though! • (different data, testing methods, etc)

#### Standardized comparison method is needed

#### Example comparison of machine learning SOC estimators

| ML Method        | Lowest Error<br>(only at 25°C)               | Data Profiles                             | Battery                                           | Multi-Temperature                     |
|------------------|----------------------------------------------|-------------------------------------------|---------------------------------------------------|---------------------------------------|
| FNN[11]          | 0.33%(RMSE)@WLTC<br>0.27%(MAE) @WLTC         | FTP75, NEDC, US06, GUDC,<br>Highway, WLTC | LFP (12V, 8Ah)                                    | No                                    |
| FNN[13]          | 0.84% ** *(MAE)@ US06<br>0.61% (MAE)@ HWFET  | HWFET and US06                            | [40]Li-ion Panasonic<br>NCR18650PF                | -20°C, -10°C, 0°C, 10°C , and 25°C    |
| FNN w/ UKF[15]   | 1.4%(RMSE)@FUDS<br>2.5%(RMSE)@US06           | FUDS, US06, DST                           | LFP (2.3Ah max)                                   | 0°C, 10°C, 20°C, 25°C, 40°C, and 50°C |
| FNN w/ECM[14]    | 0.33% (MAE)@FUDS                             | FUDS, DST                                 | LFP (24V, 20Ah)                                   | No                                    |
| FNN w/ BSA[21]   | 0.81%(RMSE)@DST<br>0.91%(RMSE)@FUDS          | FUDS, DST                                 | NMC (3.6V, 2Ah)                                   | 0°C, 25°C, and 45°C                   |
| RBF w/ EKF[23]   | ~3% (RMSE)@CCC+                              | Constant current charging (CCC)           | Li-ion (1.2Ah)                                    | No                                    |
| RBF w/ H∞[25]    | 0.7%(RMSE) @CCC+                             | Constant current charging (CCC)           | Li-ion (1.2Ah)                                    | No                                    |
| RBF w/ UKF[26]   | ~3% (RMSE)@CCC+                              | Constant current charging (CCC)           | Li-ion (1.2Ah)                                    | No                                    |
| RBF w/ RSMO [27] | 2.32%(RMSE)@UDDS+<br>2.33%(RMSE)@HWY+        | UDDS, Highway                             | Lithium-polymer, Turnigy<br>(3.7V, 0.5Ah)         | No                                    |
| RBF w/ AEKF [29] | <2%(MAE)@DST+                                | DST, HPPC                                 | Lithium-polymer (3.7V, 32Ah)                      | No                                    |
| RNN [38]         | 0.57%(MAE)@++++                              | HWFET, UDDS, LA92, and US06               | [40] Li-ion Panasonic<br>NCR18650PF (3.6V, 2.9Ah) | 0°C, 10°C, and 25°C                   |
| RNN [42]         | 0.32%(MAE)@LA92                              | Panasonic: HWFET, UDDS, LA92,             | [40] Li-ion Panasonic                             | 0°C, 10°C, 25°C, and 40°C (Panasonic) |
| ((iii) [+2]      | 0.86%(MAE)@ BJDST                            | Samsung: FUDS, US06, BJDST                | Li-ion Samsung 18650-20R                          | 0°C, 25°C, and 45°C (Samsung)         |
| RNN [46]         | NMC: 0.77%(MAE)@+<br>LFP: 1.72%(MAE)@+       | DST                                       | BAK B18650CD<br>A123 18650 (LFP)                  | 0°C, 25°C, 20°C, 30°C, 40°C, 50°C     |
| RNN[50]          | LFP :0.53%(RMSE) @++<br>LTO :0.70%(RMSE) @++ | Dynamic char./discharge profile++         | LFP (3.6V)<br>LTO(2.6V)                           | 0°C, 10°C, 25°C, and 40°C             |
| ELM w/ AUKF[31]  | 0.4%(RMSE)@++                                | Constant pulse discharging<br>current**   | Samsung 2.6Ah                                     | No                                    |
| SVM[33]          | 0.4%(RMSE)@DST                               | DST                                       | LFP (3.6V, 60Ah)                                  | No                                    |

References listed in: C. Vidal, P. Malysz, P. Kollmeyer and A. Emadi, "Machine Learning Applied to Electrified Vehicle Battery State of Charge and State of Health Estimation: State-of-the-Art," in IEEE Access, vol. 8, pp. 52796-52814, 2020. doi: 10.1109/ACCESS.2020.2980961.

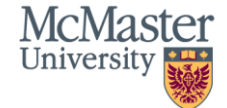

## **Blind Modeling Tool Concept**

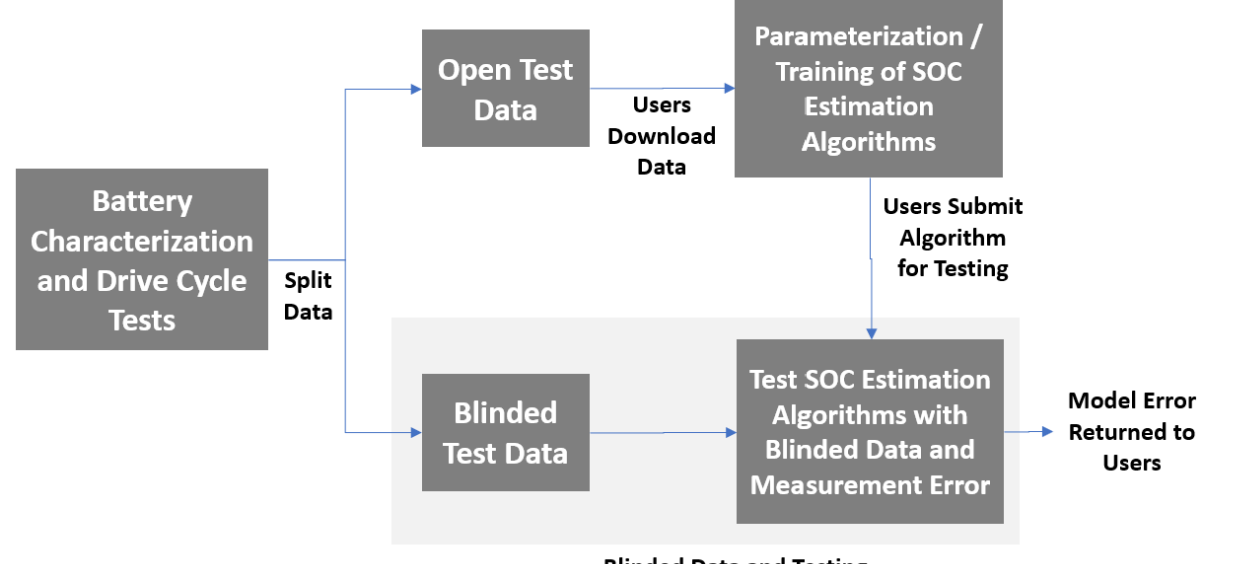

- Blinded Data and Testing
- Standardized dataset for SOC estimator parametrization / training
- Standardized method for testing SOC estimators with <u>blinded</u> data

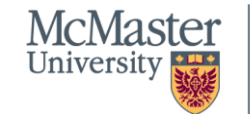

## Publishing Results from Tool

- Please **use** shared data and blind modeling tool **results** in your research •
- **More** published studies using tool = **More** opportunities for comparison ۲

#### Cite this paper when using data/tool:

P. J. Kollmeyer, M. Naguib, F. Khanum and A. Emadi, "A Blind Modeling Tool for Standardized Evaluation of Battery State of Charge Estimation Algorithms," 2022 IEEE Transportation Electrification Conference & Expo (ITEC), 2022, pp. 243-248, doi: https://doi.org/10.1109/ITEC53557.2022.9813996

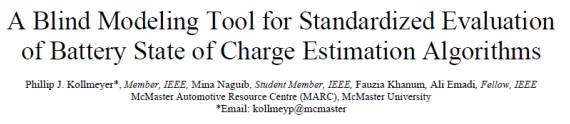

Abstract- There are hundreds of approaches to estimating battery state of charge (SOC). It is difficult to compare results reported in different papers because each typically uses a different dataset. While some papers compare multiple SOC estimation algorithms. the author's bias, skill, or effort towards each algorithm may unintentionally skew the results. A standardized way to test and compare methodologies between authors is necessary to allow the best algorithms to stand out. An example in another application area is the National Institute of Standards (NIST) Face Recognition Vendor Test, which compares facial recognition software using a standardized dataset. A similar approach is proposed here for batteries, where data is provided for users to parameterize and train their algorithms. An online tool is provided to subject the algorithms to a wide range of blinded test cases. A high-quality dataset is prepared using battery cells from a prevalent electric vehicle. A total of sixty-four drive cycles are performed at each of six temperatures ranging from -20 °C to 40 benchmark and compare their algorithms.

I. INTRODUCTION

norma (SOC) actimation the EV annivalant of a fuel more for

The experimental results were kept blind from the contestants, so their modelling techniques were not influenced by awareness of the correct solution. Another example is the National Institute of Standards (NIST) Face Recognition Vendor Test (FRVT) [6], which uses actual images taken at immigration checkpoints to benchmark the accuracy of various facial recognition algorithms. A ranking for the tested algorithms is published, and each algorithm is given a score based on the face recognition accuracy.

To address the challenge of fairly comparing battery SOC estimation techniques, a blind modelling tool is proposed in this work. Battery characterization and drive cycle data are provided to the users to develop and test their SOC estimation algorithm. The users then submit their algorithm via a web °C. The blind modelling tool is demonstrated for one SOC portal, and the algorithm is tested with a variety of drive cycles estimation algorithm. It will be made available for researchers to and test cases to which they are blind. The error for each test case is returned to the user, and these error values can be used as a standardized metric to compare algorithms proposed by different researchers. A specialized reference dataset is created for the modelling tool by testing four Tesla/Panasonic 2170, Lithium-ion (Li-ion) batteries have been widely adopted for 4.5Ah cells, with drive cycles modelled for the Tesla Model 3 powering electric vehicles (EVs). Accurate battery state of EV at a range of temperatures. A total of 384 unique drive

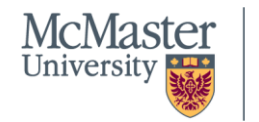

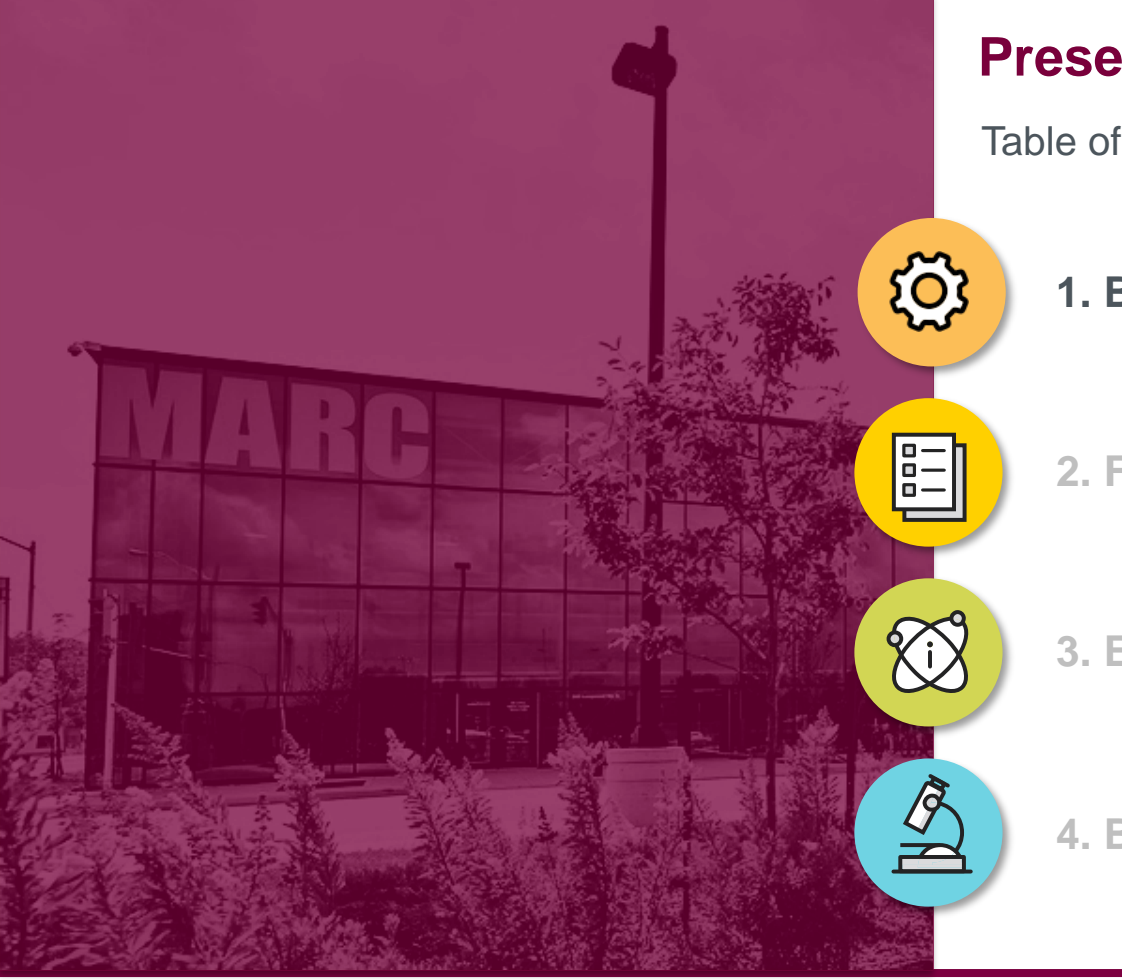

## **Presentation Summary**

Table of Contents

## 1. Battery Data

2. File Concatenation Tool

**3. Example SOC Estimator** 

4. Blind Test Submission Tool

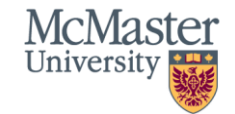

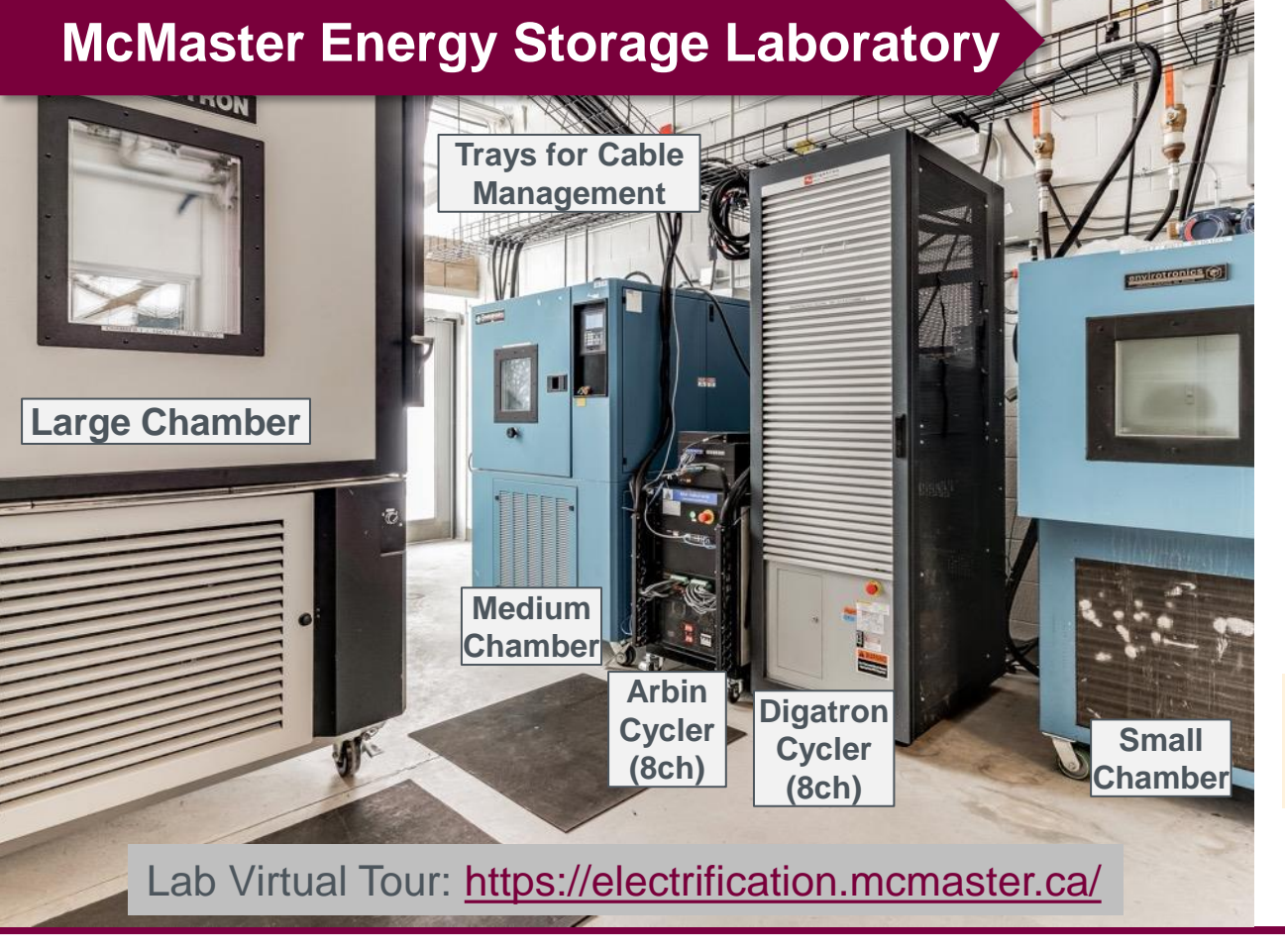

- Cell cycling, 17 channels, up to 600A
- Pack cycling: up to 1,000V/400A or 500V/800A
- Three thermal chambers, one chiller
- Integrated explosive gas sensing and fire suppression

Tests Performed in McMaster Laboratory

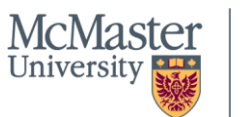

#### BRIGHTER WORLD | CERC® MARC

## **Example Battery Test Setups**

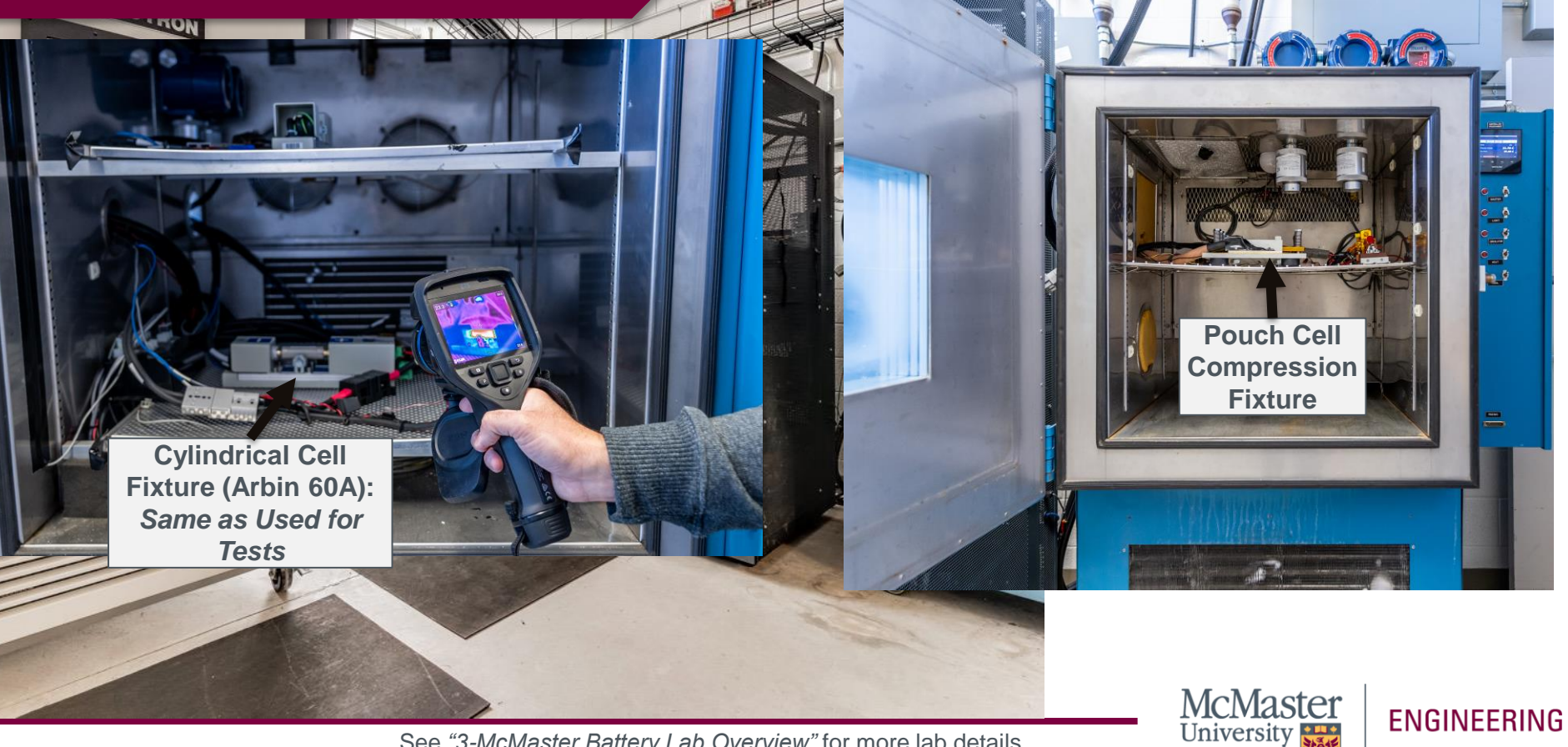

See "3-McMaster Battery Lab Overview" for more lab details

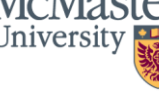

8

## **Battery Cycler and Thermal Chamber used for Tests**

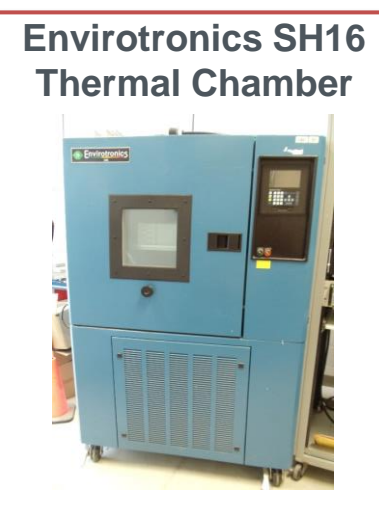

- 16 ft<sup>3</sup>, -30 to 177 °C
- +/- 0.3 °C accuracy
- 1.5kW cooling @ -30 °C
- Serial control interface

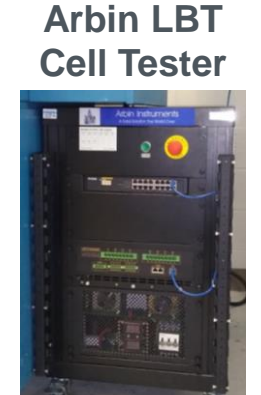

- 8 x 60A, 0-5V channels
- Parallel channels for 480A
- 0.04% of range accuracy, error low as +/-8µA

#### **Arbin Cell Tester Specifications**

| Voltage             | 0V to 5V                                                  |
|---------------------|-----------------------------------------------------------|
| Current             | 60A per channel                                           |
| # of channels       | 8                                                         |
| Parallel operation  | 2 to 8 sequential channels can be<br>operated in parallel |
| Series operation    | Series connections cannot be made                         |
| Input impedance     | 50 ΜΩ                                                     |
| Current Range       | +/- 60A, 5A, 500mA, 20mA                                  |
| Control Accuracy    | +/- 24mA, 2mA, 200μA, 8μA (0.04%)<br>+/- 2mV (0.04%)      |
| Max command rate    | 5ms                                                       |
| Max system log rate | 2000 samples per second                                   |
| Temperature Sensing | 16 channels, type T thermocouples                         |
| Control Software    | Arbin MITS 8.0                                            |

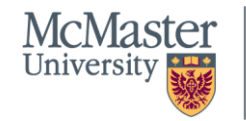

## **Description of Cells Tested**

- Source: Tesla Model 3 Battery Pack
- Form Factor: Cylindrical, 2170
- Capacity at Start of Tests: Around 4.7 Ah

#### Tesla cells in chamber

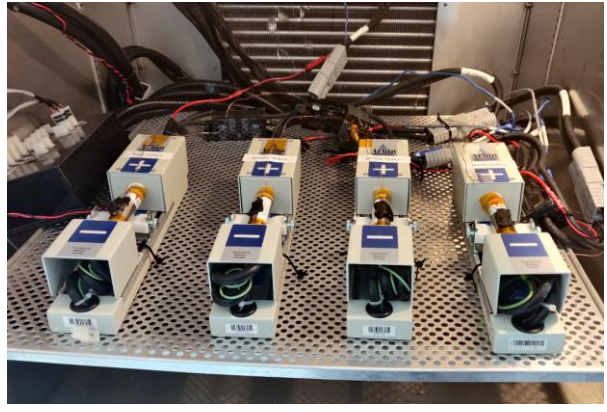

## Tesla Model 3

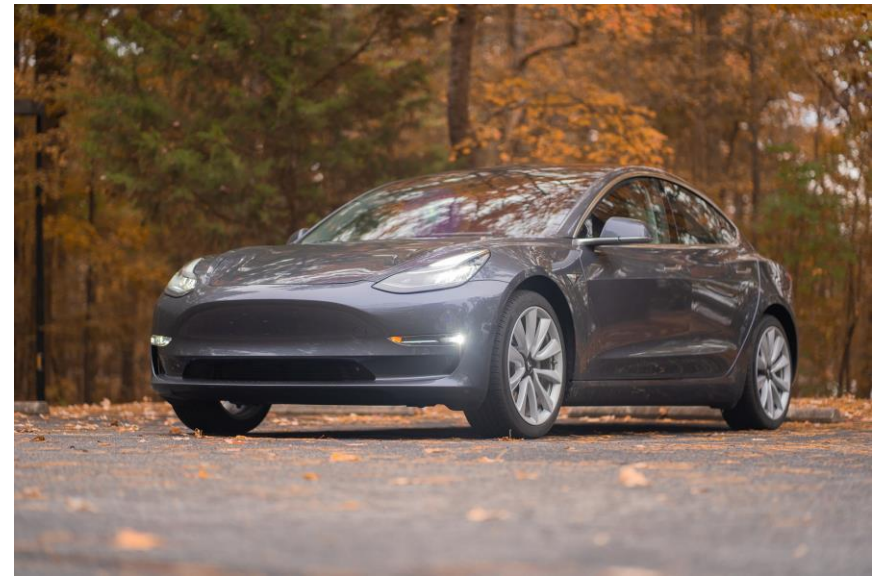

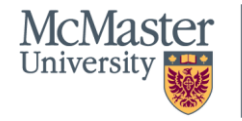

## ENGINEERING

BRIGHTER WORLD | CERC®MARC

## **Tests Performed on Cells**

#### Four battery cells tested

- Drive cycle power profiles created using vehicle model of Tesla Model 3 EV standard range (50kWh pack)
- Each cell has different combination of payload mass and HVAC on/off condition

|      | Payload   | HVAC    | Referenced |
|------|-----------|---------|------------|
| Cell | Mass (kg) | Enabled | Name       |
| 1    | 80 kg     | Yes     | m80        |
| 2    | 448 kg    | Yes     | m448       |
| 3    | 448 kg    | No      | m448-N     |
| 4    | 1000 kg   | Yes     | m1000      |

#### **Battery Cell Test Case** Open data Tests performed at -20, -10, 0, 10, 25, 40 °C m1000 m448 m80m448-N shared C/20 discharge capacity (always at 40 °C) Open Blind Open Open < C/3, C/2, 1C discharge Blind Open Open Open Blind data not Blind C/20 charge and discharge Open Open Open shared, only used Open Blind Open Open HPPC test with four pulse magnitudes Blind for testing Blind Blind Blind UDDS, HWFET, LA92, US06 drive cycles Blind Open Eight reordered drive cycles Open Open 1 Blind, 1 Open 1 Blind, 1 Open Blind 1 Blind, 1 Open Two HWCUST drive cycles 1 Blind, 1 Open Blind 1 Blind, 1 Open 1 Blind, 1 Open Two HWGRADE drive cycles

#### **Description of Battery Experiments**

For complete details, see ITEC 2022 paper for description of test cases: P. J. Kollmeyer, M. Naguib, F. Khanum and A. Emadi, "A Blind Modeling Tool for Standardized Evaluation of Battery State of Charge Estimation Algorithms," *2022 IEEE Transportation Electrification Conference & Expo (ITEC)*, 2022, pp. 243-248, <a href="https://doi.org/10.1109/ITEC53557.2022.9813996">https://doi.org/10.1109/ITEC53557.2022.9813996</a>

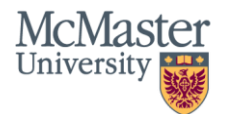

## **Tests on Blinded Data for Validating Model Performance**

- Tool provided for submitting and testing models (see section 4 of presentations)
- Following tests performed on submitted models:

| Test | Description                | Data                                                      |  |  |  |
|------|----------------------------|-----------------------------------------------------------|--|--|--|
| 1    | All cells                  | All cells, all drive cycles                               |  |  |  |
| 2    | Blinded cell               | Blinded m448 cell, all drive cycles                       |  |  |  |
| 3    | Non-Blinded cells          | Non-blinded m80, m448-N, m1000<br>cells, all drive cycles |  |  |  |
| 4    | Charging                   | Charge data, m80 cell                                     |  |  |  |
| 5    | Range of Vehicle<br>Masses | Compare m80, m448, m1000 test<br>cases, all drive cycles  |  |  |  |
| 6    | HVAC On/Off                | m448 cell (HVAC On) compared to<br>m448-N cell (HVAC Off) |  |  |  |
| 7    | Standard Drive<br>Cycles   | UDDS, HWFET, LA92, US06 for<br>m1000 cell                 |  |  |  |

| Test               | Description       | Data                                  |  |  |  |
|--------------------|-------------------|---------------------------------------|--|--|--|
| Non-Standard Drive |                   | HWCUST, HWGRADE for m1000             |  |  |  |
| 0                  | Cycles            | cell                                  |  |  |  |
| o Range of         |                   | Compare -20, -10, 0, 25, 40 °C test   |  |  |  |
| 9                  | Temperatures      | cases, m80cell                        |  |  |  |
| 10                 | Initial SOC Error | Emulate initial SOC error via test    |  |  |  |
|                    | Initial SOC EII0  | case starting at SOC other than 100%  |  |  |  |
| 11                 | Current Sensor    | Current sensor offset error added for |  |  |  |
|                    | Offset            | multiple cases                        |  |  |  |
|                    |                   | Gain, offset, noise error added to    |  |  |  |
| 12                 | Robustness        | voltage, current, or temperature      |  |  |  |
|                    |                   | measurement for multiple cases        |  |  |  |

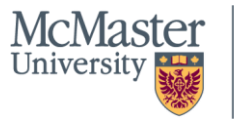

## **Data Structure**

- Open data provided in "1-Open Data" folder
- Organized by cell (m80, m448n, m1000, see earlier slide for description)
- Separate folders for each temperature (40C, 25C, etc) and for characterization and drive cycle data

| □ Name                                                                                           | Status   | Date modified     | Туре        | Size   |
|--------------------------------------------------------------------------------------------------|----------|-------------------|-------------|--------|
| 1 1-21_01.30 Tesla_0C_DriveCycles_Ch4     9_CC_CV_charge_10-11-21_01.30 Tesla_0C_DriveCycles_Ch4 | <b>O</b> | 3/18/2022 8:56 PM | MATLAB Data | 797 KB |
| 10_REORDERED1_10-10-21_20.11 Tesla_0C_DriveCycles_Ch4                                            | ⊘        | 3/18/2022 8:56 PM | MATLAB Data | 986 KB |
| 11_CC_CV_charge_10-11-21_01.30 Tesla_0C_DriveCycles_Ch4                                          | ⊘        | 3/18/2022 8:56 PM | MATLAB Data | 797 KB |
| 12_REORDERED2_10-11-21_12.10 Tesla_0C_DriveCycles_Ch4                                            | ⊘        | 3/18/2022 8:56 PM | MATLAB Data | 947 KB |
| 13_CC_CV_charge_10-11-21_17.17 Tesla_0C_DriveCycles_Ch4                                          | ⊘        | 3/18/2022 8:56 PM | MATLAB Data | 725 KB |
| 14_REORDERED3_10-12-21_02.37 Tesla_0C_DriveCycles_Ch4                                            | <b>O</b> | 3/18/2022 8:56 PM | MATLAB Data | 945 KB |

#### **Example Data Files**

See "readme.txt" for full description of files and naming conventions

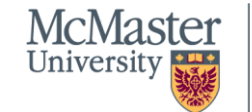

## Example Data: Drive cycles for m80 cell at -10°C

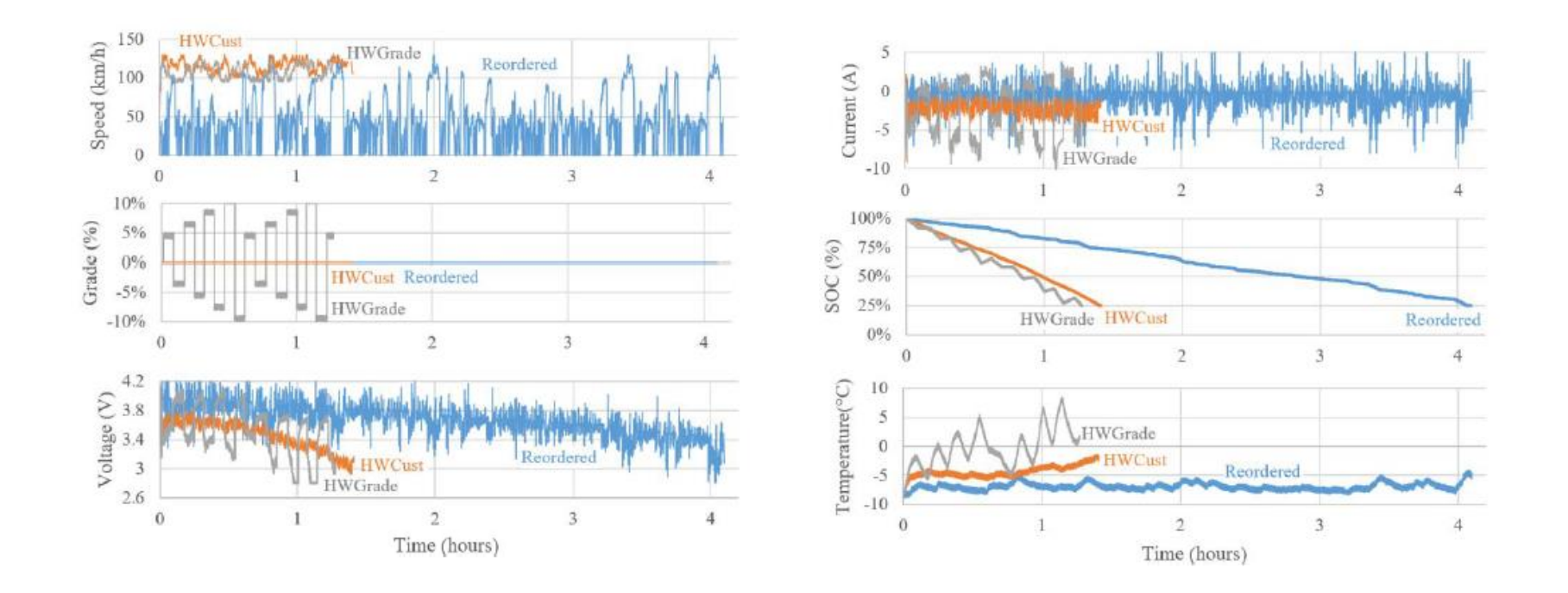

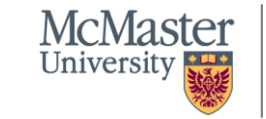

**ENGINEERING** 

#### BRIGHTER WORLD | CERC® MARC

## **HPPC Test Explanation**

#### One HPPC charge and discharge pulse

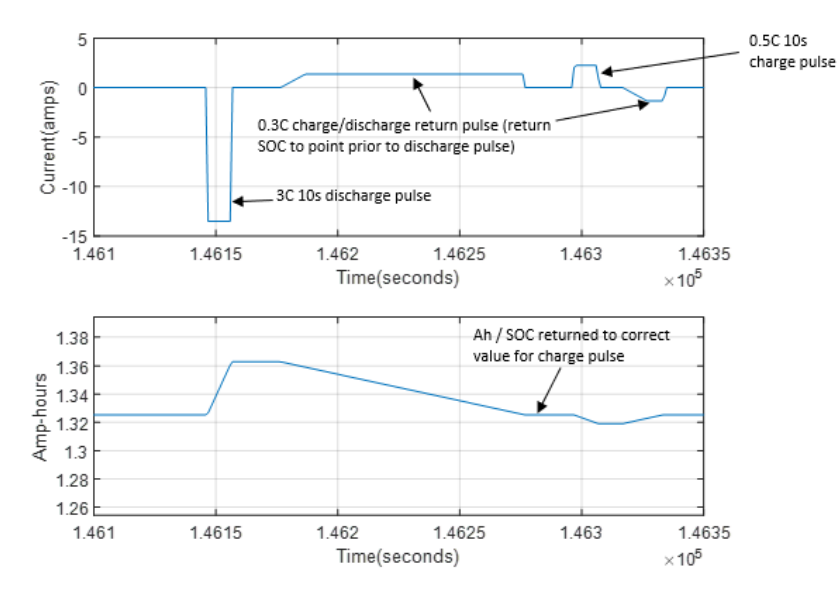

#### **Description of complete procedure**

The HPPC tests consist of four ten second discharge and charge pulses in the following order, with 0.3C pulses in between to return SOC to prior value. The 0.3C return pulses are to ensure that each 10s charge and discharge pulse is performed at the exact same SOC:

| 1.  | Discharge cell at 0.3C until SOC reaches specified value (i.e. 95% SOC)                     |
|-----|---------------------------------------------------------------------------------------------|
| 2.  | Pause one hour                                                                              |
| 3.  | C/2 10s discharge pulse                                                                     |
|     | <ul> <li>Pause 20s</li> </ul>                                                               |
|     | <ul> <li>0.3C charge until SOC returned to value for this step (i.e95% SOC)</li> </ul>      |
|     | <ul> <li>Pause 20s</li> </ul>                                                               |
| 4.  | C/8 10s charge pulse                                                                        |
|     | <ul> <li>Pause 10s</li> </ul>                                                               |
|     | <ul> <li>0.3C discharge until SOC returned to value for this step (i.e95% SOC)</li> </ul>   |
|     | <ul> <li>Pause 10 minutes</li> </ul>                                                        |
| 5.  | 1C 10s discharge pulse                                                                      |
|     | <ul> <li>Pause 20s</li> </ul>                                                               |
|     | <ul> <li>0.3C charge until SOC returned to value for this step (i.e95% SOC)</li> </ul>      |
|     | <ul> <li>Pause 20s</li> </ul>                                                               |
| 6.  | C/4 10s charge pulse                                                                        |
|     | <ul> <li>Pause 10s</li> </ul>                                                               |
|     | <ul> <li>0.3C discharge until SOC returned to value for this step (i.e95% SOC)</li> </ul>   |
|     | <ul> <li>Pause 10 minutes</li> </ul>                                                        |
| 7.  | 2C 10s discharge pulse                                                                      |
|     | <ul> <li>Pause 20s</li> </ul>                                                               |
|     | <ul> <li>0.3C charge until SOC returned to value for this step (i.e. 95% SOC)</li> </ul>    |
|     | <ul> <li>Pause 20s</li> </ul>                                                               |
| 8.  | C/3 10s charge pulse                                                                        |
|     | <ul> <li>Pause 10s</li> </ul>                                                               |
|     | <ul> <li>0.3C discharge until SOC returned to value for this step (i.e95% SOC)</li> </ul>   |
|     | <ul> <li>Pause 10 minutes</li> </ul>                                                        |
| 9.  | 3C 10s discharge pulse                                                                      |
|     | <ul> <li>Pause 20s</li> </ul>                                                               |
|     | <ul> <li>0.3C charge until SOC returned to value for this step (i.e. 95% SOC)</li> </ul>    |
|     | <ul> <li>Pause 20s</li> </ul>                                                               |
| 10. | C/2 10s charge pulse                                                                        |
|     | <ul> <li>Pause 10s</li> </ul>                                                               |
|     | <ul> <li>0.3C discharge until SOC returned to value for this step (i.e .95% SOC)</li> </ul> |
|     | <ul> <li>Pause 10 minutes</li> </ul>                                                        |
|     |                                                                                             |

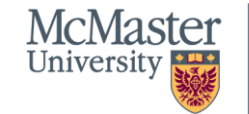

## **Open Circuit Voltage (OCV)**

- OCV often needed for Kalman filter and other equivalent circuit based SOC estimation methods
- OCV is derived from two different tests and provided in "Characterization Test Plots\_m80.xlsx", as shown in the following plots:

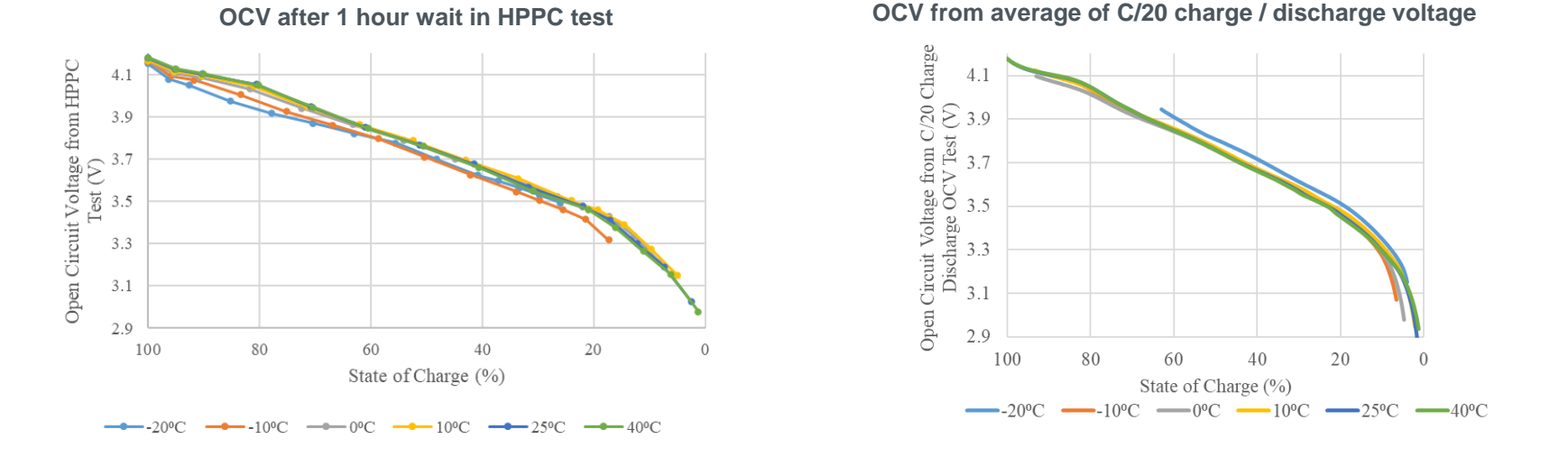

Users my find they are better off deriving OCV from the test data in other ways, this OCV data is just provided as an example

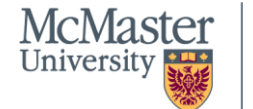

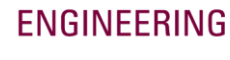

#### BRIGHTER WORLD | CERC®MARC

## **Padding of Test Data**

- Testing tool adds one hour of padded data prior to all test cycles applied to algorithms
- Ensures that algorithms are not impacted by lack of initial data
  - For example, recurrent neural networks or algorithms which filter voltage need initial data

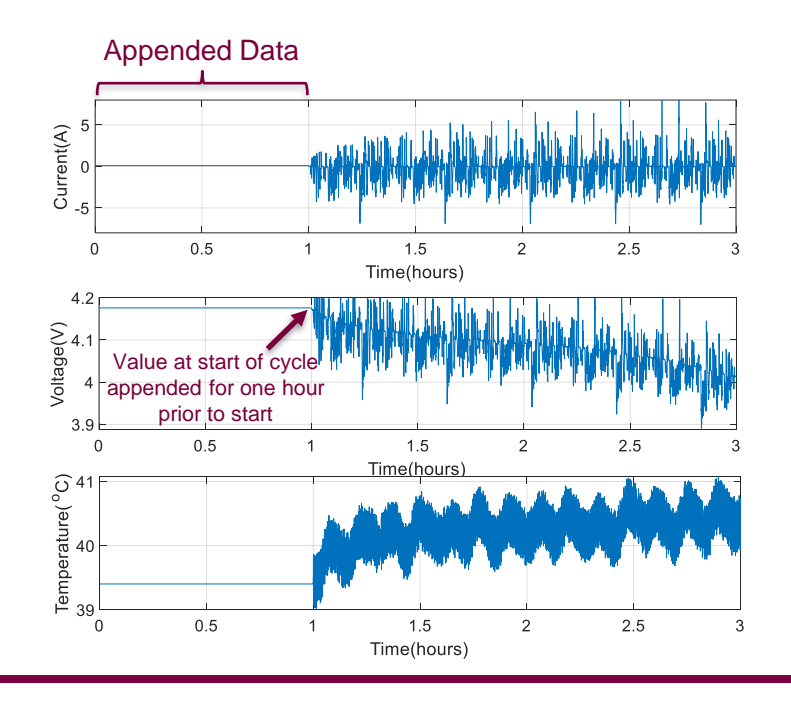

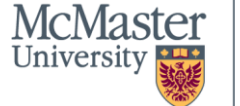

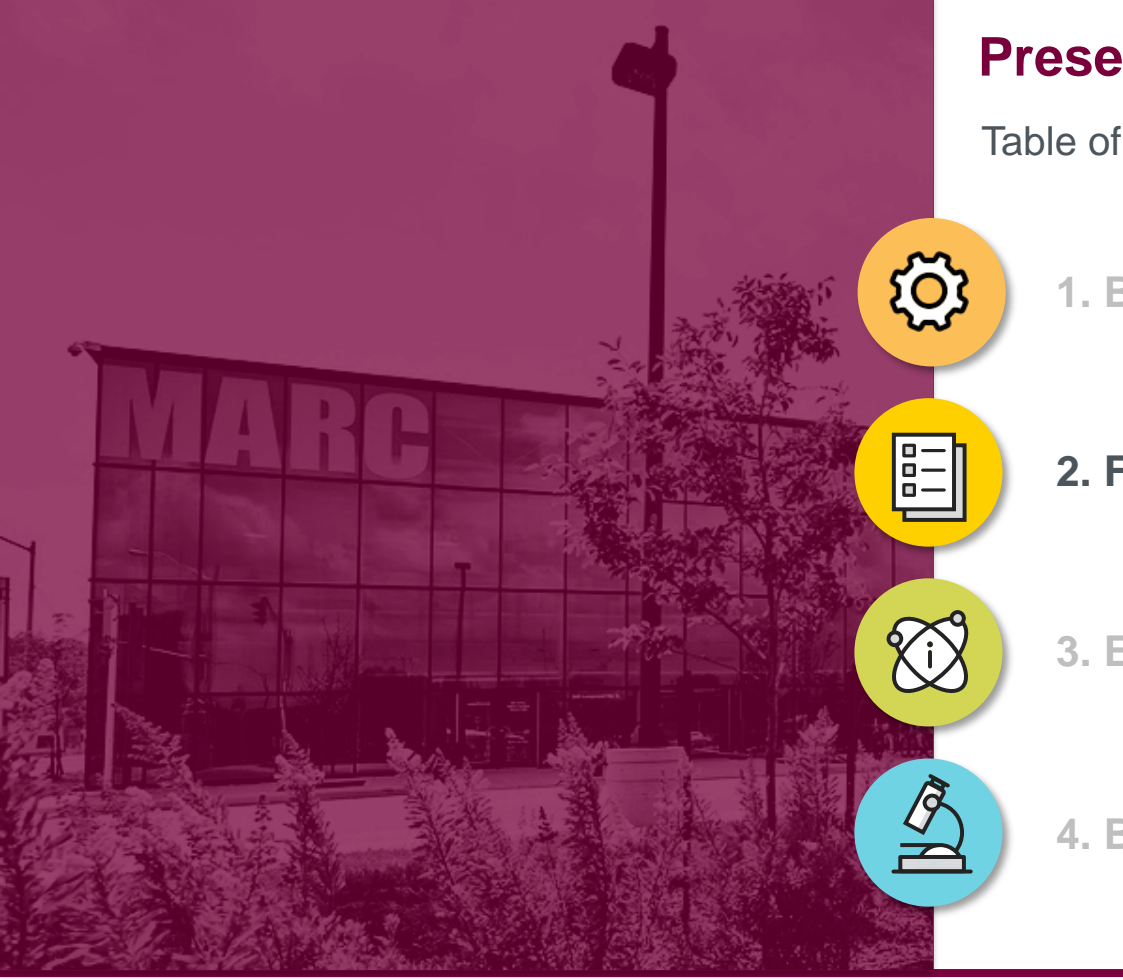

## **Presentation Summary**

Table of Contents

**1. Battery Data** 

## 2. File Concatenation Tool

**3. Example SOC Estimator** 

4. Blind Test Submission Tool

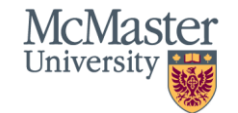

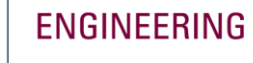

## **File Concatenation Tool**

- Concatenates multiple individual test files into a single file -
  - Tool can be helpful to create larger files of contiguous data for training and testing machine learning algorithms or for testing Kalman filter type algorithms
- Provided in "2-File Concatenation Tool" folder
- To use tool, open folder in Matlab, open and run "ConcatenateFilesByName.m"

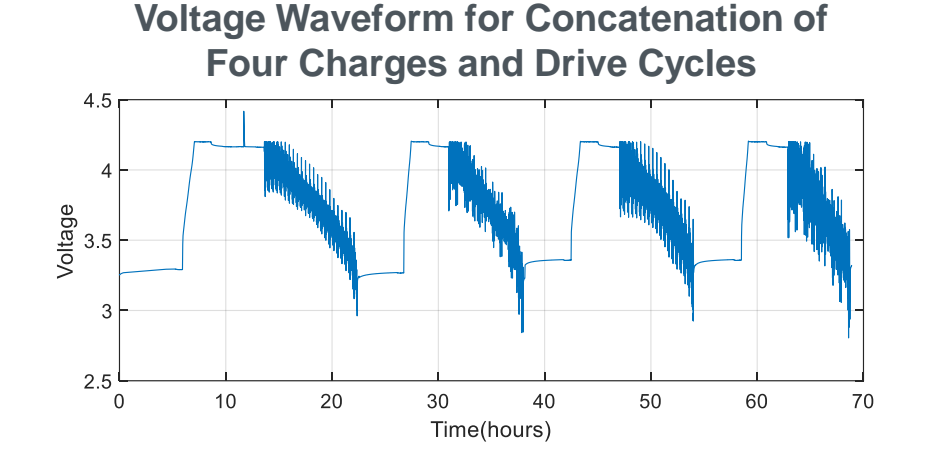

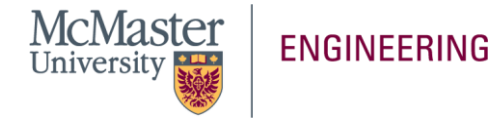

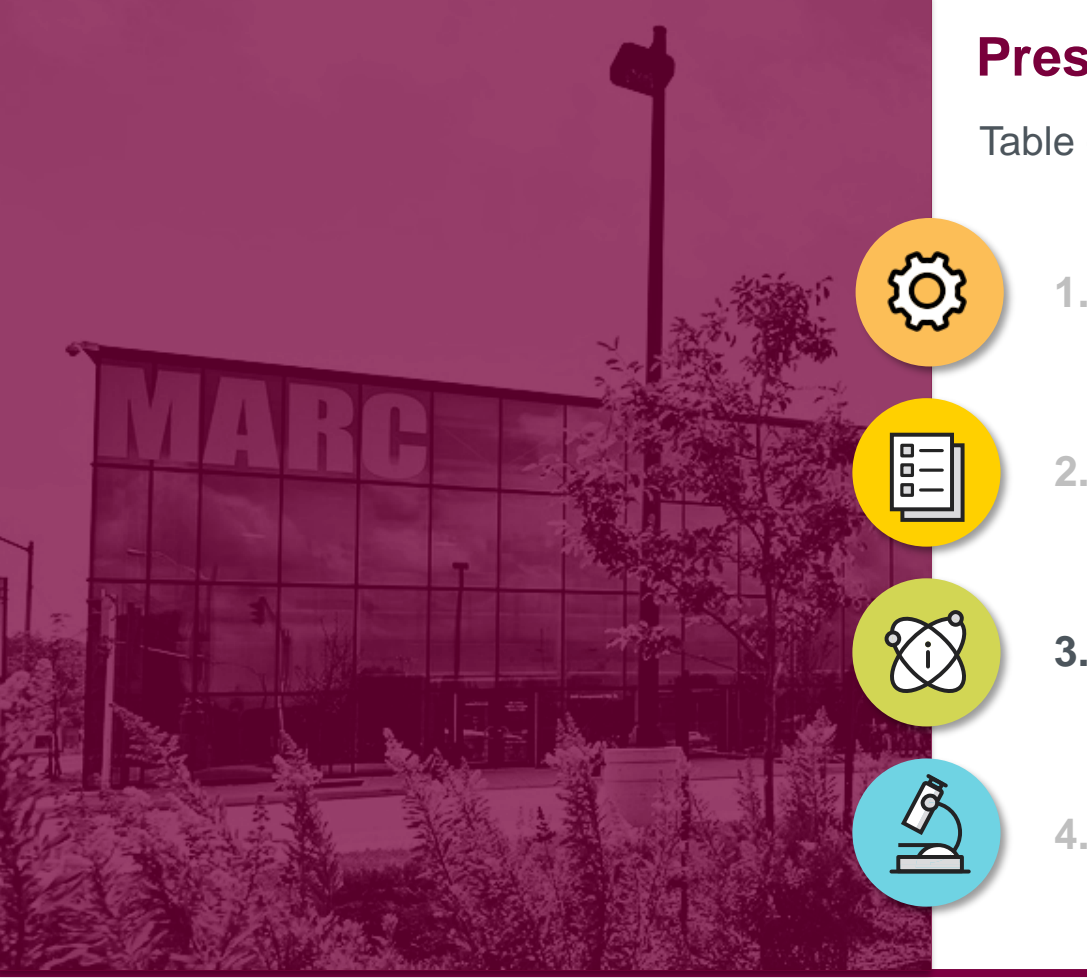

## **Presentation Summary**

Table of Contents

**1. Battery Data** 

2. File Concatenation Tool

3. Example SOC Estimator

4. Blind Test Submission Tool

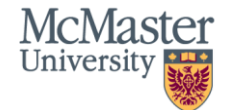

## **LSTM SOC Estimator Example**

• MATLAB script for training LSTM SOC estimator, in "3-Example SOC Estimation Training Algorithm" folder

### <u>To run example training:</u>

- 1. Open folder in MATLAB
- 2. Paste "LSTM\_Training\_Algorithm(10,5,0.01,20,0.85,1,1,1,1)" into command window and press enter

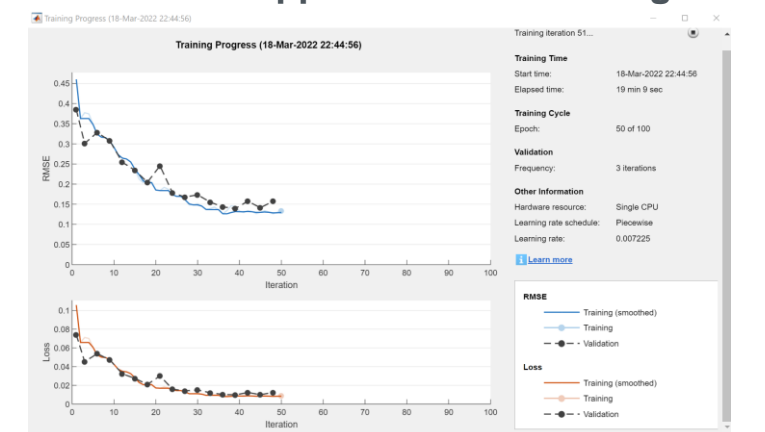

## Window Which Appears When Running Training

10 epochs training should take less than 10 minutes

#### See "readme.txt" in "3-Example SOC Estimation Model" folder for full description of LSTM example

• Note: The example LSTM was not found to achieve very good accuracy, may not be a good option for estimating SOC of these battery cells

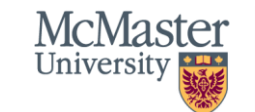

ENGINEERING

#### 

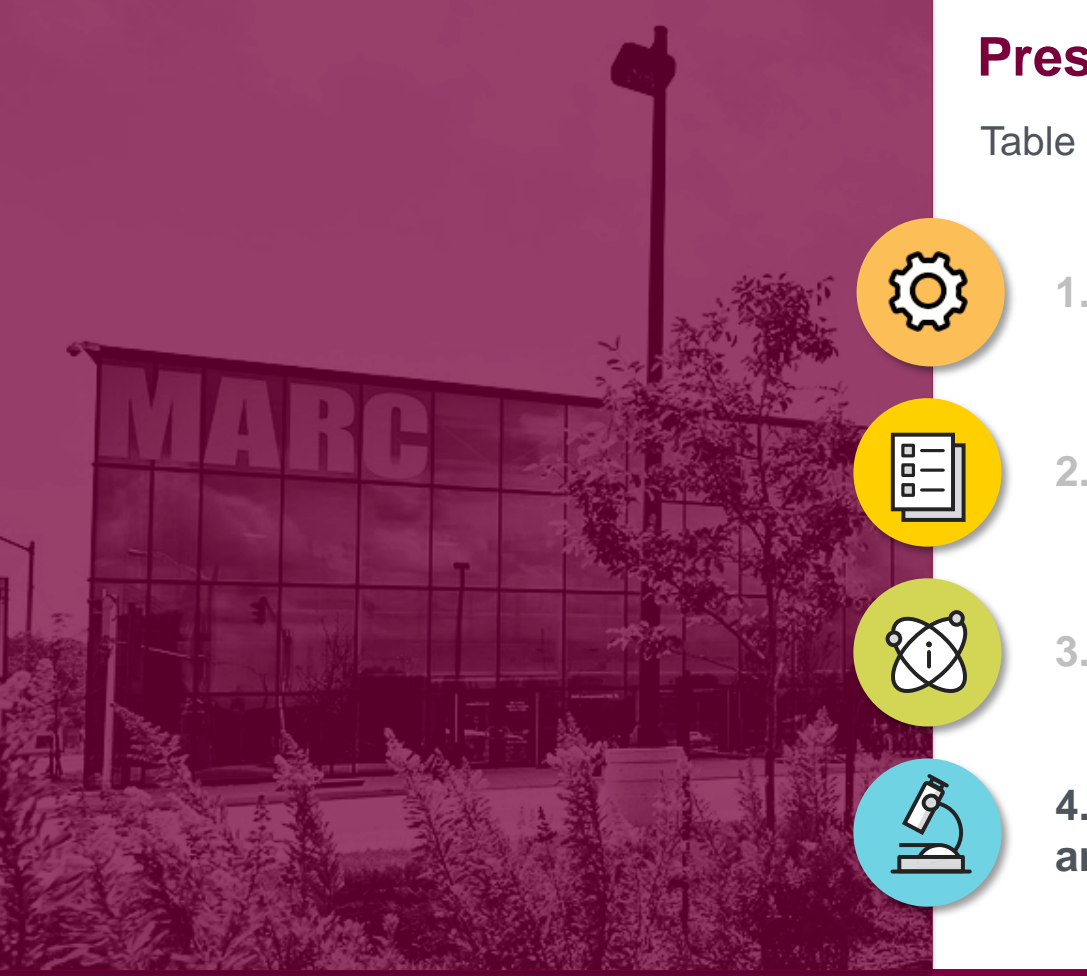

## **Presentation Summary**

Table of Contents

**1. Battery Data** 

2. File Concatenation Tool

**3. Example SOC Estimator** 

4. Blind Test Submission Tool and Results

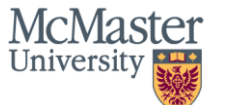

## **Steps for Submitting Model for Blind Testing**

- Step 1: Format SOC estimator as Model.m or Model.p Matlab function
- Step 2: Create Settings.xlsx file
- Step 3: Zip files into *Blind\_Model.zip*
- Step 4: Test *Blind\_Model.zip* using *SOC\_Estimator\_Test\_Script.m*
- Step 5: After testing zip file with script from Step 4, upload zip file via online form
- Step 6: Email sent to author confirming submission
- Step 7: Email sent to author with results
- Step 8: View results sent in Error Summary.zip

## Step 1: Format model as Model.m or Model.p Matlab function

- Input Data (measured): X
  - T x 3 array, where T is length of test data in seconds
  - Current, voltage, and temperature
  - 1 Hz sample frequency
  - Each row is 1 second

- Output Data (estimated): Y
  - T x 1 array, where T is length of test data in seconds
  - SOC, from 0 (0%) to 1 (100%)
  - 1 Hz sample frequency
  - Each row is 1 second

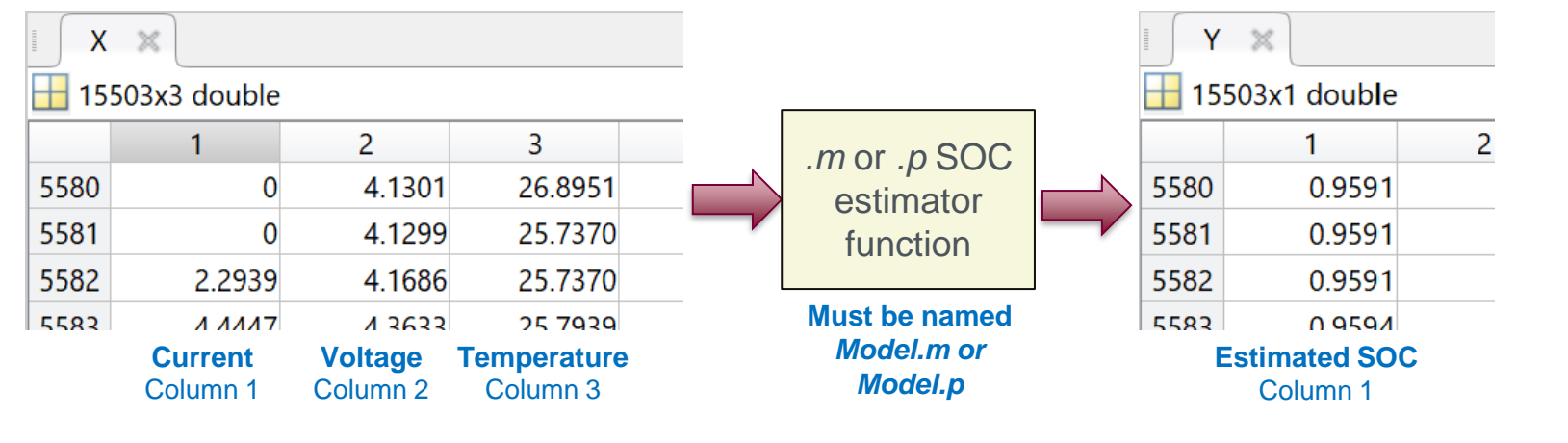

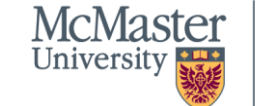

## What is a p-code (.p) file?

- A p-code file is a *content obscured executable file*: <u>https://www.mathworks.com/help/matlab/ref/pcode.html</u>
- Create .p version of a .m file by typing pcode model.m for example in the Command Window
- Use *.p* files if you want to obscure your source code
- All code submitted to the blind model tool will be kept confidential and will only be used to determine the results

## Step 1: Example Coulomb Counting Function

%Coulomb Counting SOC Estimator - McMaster University 2022
[function [Y\_est] = Model(X)

```
% Input X: Measured current, voltage, and temperature values
% X: 3 columns, T rows, where T is length of input data in seconds
Current = X(:,1); % Amps, column 1
% Current: negative-discharging, positive-charging
Voltage = X(:,2); % Volts, column 2
Temperature = X(:,3); % degrees Celsius, column 3
Time = (0:1:(length(Current)-1))'; % seconds
```

```
%Coulomb Counting SOC Estimator
SOC_Init = 1; %Assume battery always starts fully charged
Capacity = 4.6; %Ah, Nominal capacity of new Tesla 21700 NMC/NCA cell
```

```
%Coulomb counting: SOC = integral of current
for i=1:length(Time)
```

%Output Y: Estimated SOC %Y: 1 columns, T rows, where T is length of input data in seconds Y\_est=SOC'; %Transpose SOC from columns to rows -end

#### See folder:

Example 1 - Coulomb Counter

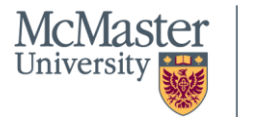

## Step 1: Example LSTM Machine Learning Function

```
%LSTM Neural Network SOC Estimator - McMaster University 2022
[ function [Y_est] = Model(X)
```

```
%Normalize input data X to normalization used for trained network
MAX = [15, 4.5, 51];
MIN = [-19, 2.5, -27];
X(:,1) = ((X(:,1) - MIN(1))./(MAX(1)-MIN(1)));
X(:,2) = ((X(:,2) - MIN(2))./(MAX(2)-MIN(2)));
X(:,3) = ((X(:,3) - MIN(3))./(MAX(3)-MIN(3)));
```

%Reorder and transpose X data to match neural network format

X reordered = [X(:,2), X(:,1), X(:,3)]';

## See folder:

Example 2 - Recurrent Neural Network

```
%Load trained network parameters
load("Trained_LSTM_Network_Parameters.mat");
%Estimate SOC
[updatedNet_Pr] = predictApdUpdateState(NETS[1,1], X_recordered
```

```
[updatedNet,Pr] = predictAndUpdateState(NETS{1,1},X_reordered(:,1:100));
Y_est = predict(updatedNet, X_reordered(:,:))';
end
```

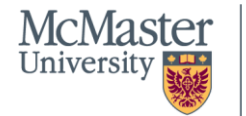

## Step 2: Create Settings.xlsx file

- Save file as "Settings.xlsx"
- Data in file includes
  - Author Name: Cell B1
  - Author Affiliation: Cell B2
  - Author Email Address: Cell B3
  - Model Name: Cell B4

Example file – cells must be the same, all fields must be occupied

|   | A                  | В                    |
|---|--------------------|----------------------|
| 1 | Author Name        | Phillip Kollmeyer    |
| 2 | Author Affiliation | McMaster University  |
| 3 | Author Email       | kollmeyp@mcmaster.ca |
| 4 | Model Name         | Coulomb Counter      |

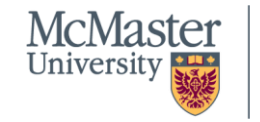

## Step 3: Zip files into *Blind\_Model.zip*

## Zip files directly to *Blind\_Model.zip*

#### **Zip files directly**

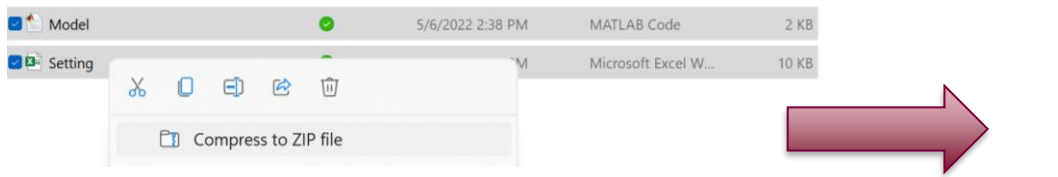

#### Do not place files in folder and zip folder

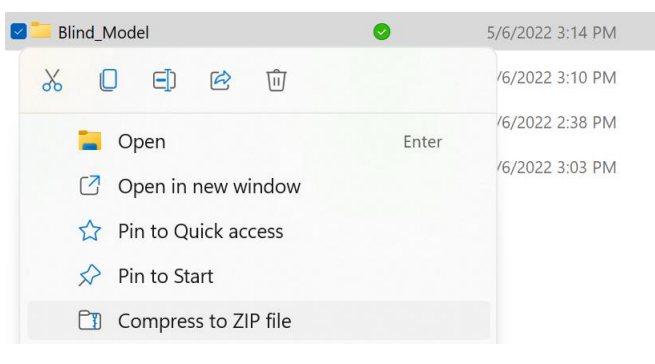

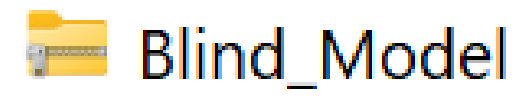

- Zipped folder cannot include any sub folders
- Must include files named Model.m and Settings.xlsx
- May include other files needed by *Model.m*
- .zip file name does not have to be "Blind\_Model"

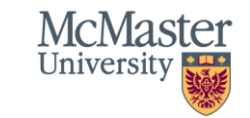

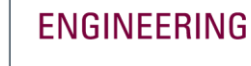

#### BRIGHTER WORLD | CERC® MARC

## **Step 4:** Test *Blind\_Model.zip* using *SOC\_Estimator\_Test\_Script.m*

#### a. In Matlab open folder containing SOC\_Estimator\_Test\_Script.m

| -    | MATLAB R2             | 2021a -                        | academic          | use     |          |            | _       | [    |                                  | $\times$                       |
|------|-----------------------|--------------------------------|-------------------|---------|----------|------------|---------|------|----------------------------------|--------------------------------|
| н    | P A                   | E P                            | P V               | Searc   | h Doc    | umentatio  | on      | Q    | <u>ا</u>                         | Phil 🔻                         |
| FILE |                       | EDIT<br>T                      | BREAKPC           | e 3 - S | RUN<br>T | timator Fu | unction | Test | er                               | ⊼<br>• <mark>♀</mark> •        |
| Cur  | rent Folder           |                                |                   |         |          |            |         | ۲    | 1                                | 🗑                              |
|      | Name *                |                                |                   |         |          |            |         |      | +1                               | Nam                            |
| 1    | Battery_[<br>SOC_Esti | Data.ma<br>mator_ <sup>-</sup> | it<br>Fest_Script | t.m     |          |            |         |      | 12<br>13<br>14<br>15<br>16<br>17 | () Au<br>ch cu<br>ch file<br>M |

#### b. Open and run SOC\_Estimator\_Test\_Script.m

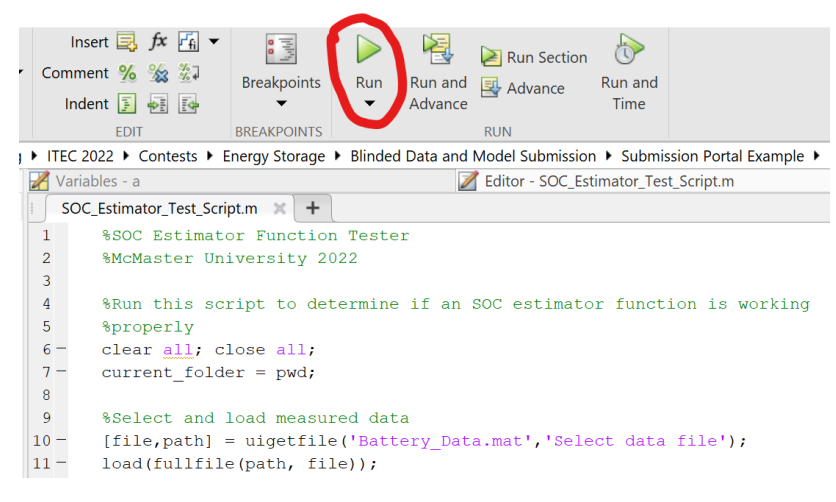

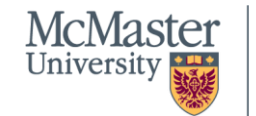

ENGINEERING

#### BRIGHTER WORLD | CERC®MARC

## **Step 4:** Test *Blind\_Model.zip* using *SOC\_Estimator\_Test\_Script.m*

#### c. Select .mat file with battery data (Default: Battery\_Data.mat)

| 📣 Select data file                                                          |                                                |          |                   |             | $\times$ |
|-----------------------------------------------------------------------------|------------------------------------------------|----------|-------------------|-------------|----------|
| $\leftrightarrow$ $\rightarrow$ $\checkmark$ $\uparrow$ $\blacksquare$ « Si | ub > Example 3 - SOC Estimator Function Tester | $\sim$   | C $>$             | Search Exam | ple 3    |
| Organize • New folder                                                       |                                                |          | I                 | · .         | ?        |
| 📒 Example 1 - Coulomb                                                       | Name                                           | Status   | Date modified     | ł           | Туре     |
| Example 3 - SOC Estir                                                       | 1 Battery_Data                                 | •        | 5/8/2022 2:40     | PM          | MATL     |
| 📁 Final Submitted Paper                                                     |                                                |          |                   |             |          |
| <ul> <li>OneDrive - Personal</li> </ul>                                     |                                                |          |                   |             |          |
| > 🛄 Desktop                                                                 |                                                |          |                   |             |          |
| > 🔛 Documents                                                               |                                                |          | _                 |             |          |
| <b>-</b>                                                                    |                                                |          |                   |             |          |
| File name:                                                                  | Battery_Data                                   | <u> </u> | MAT-files (*.mat) |             | ~        |
|                                                                             |                                                |          | Open              | Cance       | el       |

BRIGHTER WORLD | CERC®MARC

#### d. Select folder containing *Blind\_Model.zip*

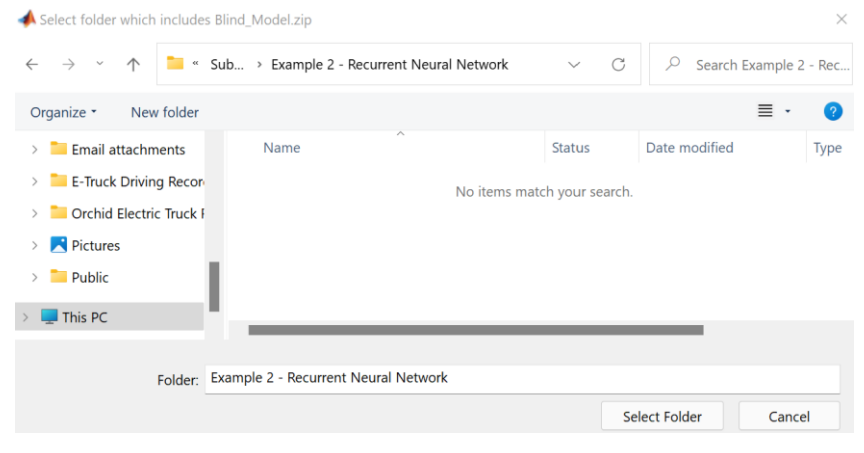

- Two working example folders provided:
  - 📒 Example 1 Coulomb Counter
  - Example 2 Recurrent Neural Network

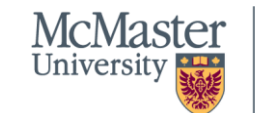

## **Step 4:** Test *Blind\_Model.zip* using *SOC\_Estimator\_Test\_Script.m*

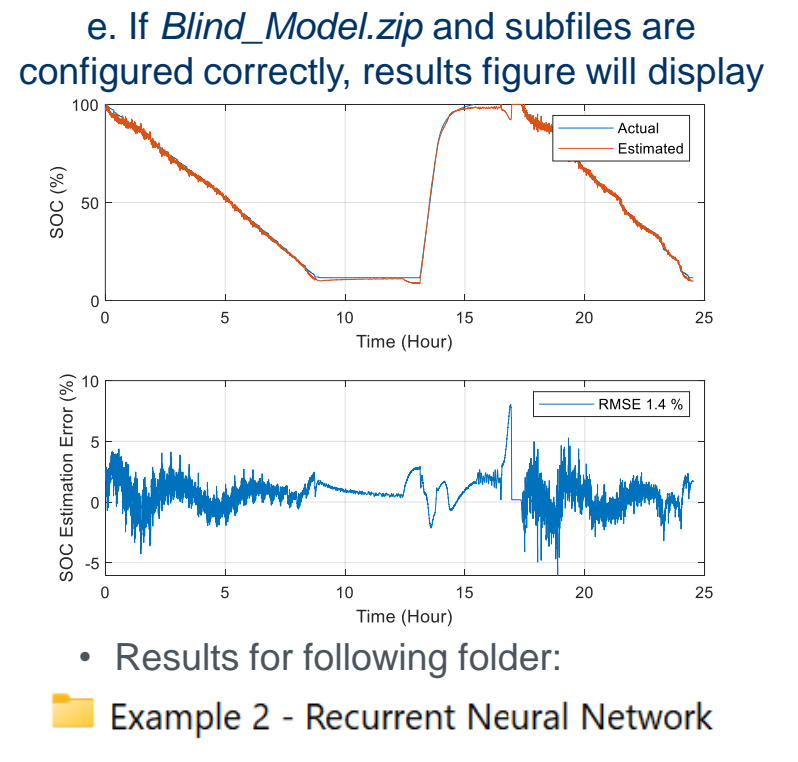

#### f. Typical errors

#### Blind\_Model.zip not present in selected folder

Error using <u>checkfilename>validateFilename</u> (<u>line 157</u>) Function UNZIP was unable to find file ''Blind\_Model.zip''.

#### Settings.xlsx not present in unzipped contents

Error using **xlsread** (<u>line 136</u>) Unable to open file 'Settings.xlsx'

#### Model.m not present in unzipped contents

Undefined function 'Model' for input arguments of type 'double'.

Error in SOC\_Estimator\_Test\_Script (line 31)
Y\_est = Model(X);

Important: Model must work with SOC\_Estimator\_Test\_Script, otherwise online submission will fail to return a result

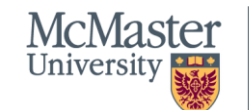

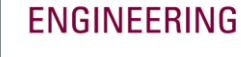

#### BRIGHTER WORLD | CERC®MARC

# **Step 5:** After testing zip file with script from Step 4, upload zip file using the Google Form

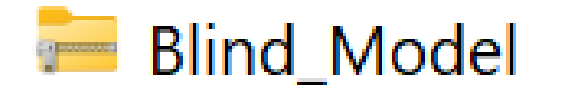

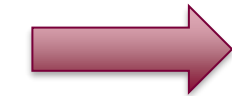

| Google | Form | for | Uploa | dina        | Model |
|--------|------|-----|-------|-------------|-------|
|        |      |     |       | · · · · · J |       |

| Blind Battery Model Tool                                                                                                    |
|----------------------------------------------------------------------------------------------------|
| tool.                                                                                                    |
| blindmodelstudy@gmail.com Switch account                                                                                                    |
| The name and photo associated with your Google account will be recorded when you upload<br>files and submit this form. Your email is not part of your response. |
| .zip upload folder                                                                                                    |
| 🚞 Model Tool/Example 1 - Coulomb Counter/Modelzig \vee 🖸                                                                                                    |
| Name Type                                                                                                    |
| Model MATLAB Code                                                                                                    |
| Q     Settings     Microsoft Excel Worksheet                                                                                                    |
| Upload.zip file with Model.m SOC estimation script, Settings.xlsx file, and any additional files called by Model.m      Add file                                |
| Submit Clear form                                                                                                    |

#### https://forms.gle/qvJHDzVfQaYgEFdg8

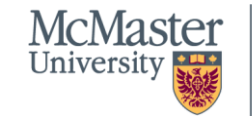

## Step 6: Email sent to author confirming submission

#### System Automatically Sends Email Confirming Submission

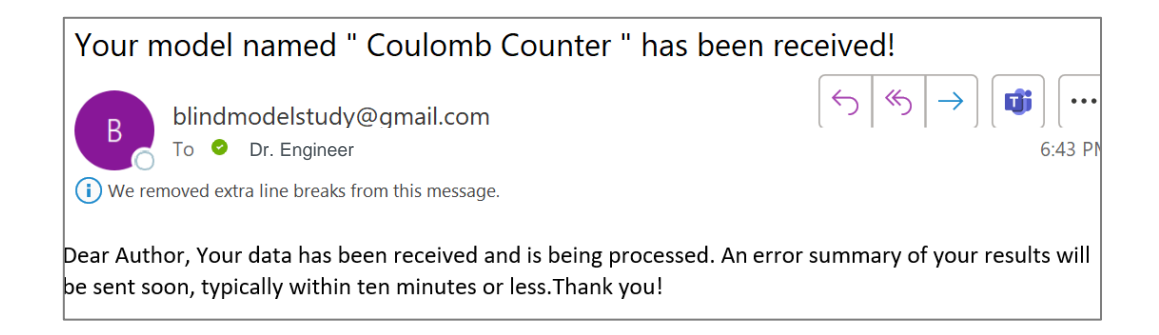

- · If email is not received within one hour, test system is likely down
- Send email to kollmeyp@mcmaster.ca (Phillip Kollmeyer) requesting support

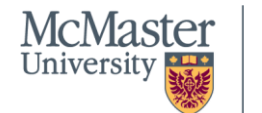

## Step 7: Email sent to author with results

#### System Automatically Sends Email with Results

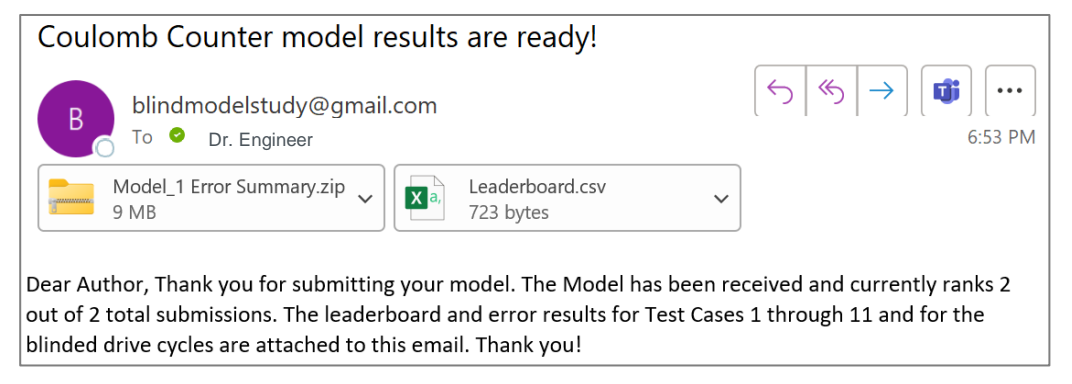

- If email is not received within one hour **and** confirmation email (step 6) was received, then the submitted model has an error
- Investigate and correct cause of error and re-submit (see step 4)
- If issue cannot be resolved, send email to <u>kollmeyp@mcmaster.ca</u> (Phillip Kollmeyer) requesting support

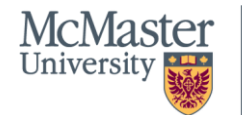

## Step 8: View results sent in Leaderboard.csv and Error Summary.zip

## *Error Summary.zip* Folder contains results for multiple test cases

| Error Summary                           | ~                  | С             |      |               |   |
|-----------------------------------------|--------------------|---------------|------|---------------|---|
| Name ^                                  |                    |               |      | Туре          |   |
| Drive_Cycle_Error_Summary_Table         |                    |               |      | MATLAB Data   |   |
| ঌ Test 01 to 08 RMS Error_Bar Plot      | MATLAB Figure      | MATLAB Figure |      |               |   |
| ঌ Test 02 and 03_Blind vs Non-Blind C   | MATLAB Figure      | 2             |      |               |   |
| ঌ Test 04 Charging and Cycle_Time Do    | main l             | Plot          |      | MATLAB Figure | 2 |
| ঌ Test 07 and 08 Standard vs Non-Stan   | Plot MATLAB Figure | 2             |      |               |   |
| ঌ Test 09 Error vs Temperature_Time D   | omain              | Plot          |      | MATLAB Figure | 2 |
| ঌ Test 09 RMS Error vs Temperature_Ba   | r Plot             |               |      | MATLAB Figure | e |
| ঌ Test 10 Initial SOC Error_Time Domai  | n Plot             |               |      | MATLAB Figure | e |
| ঌ Test 11 Current Sensor Offset Error_T | îme Do             | omain         | Plot | MATLAB Figure | 2 |

 See ITEC 2022 paper for complete description of test cases: <u>A Blind Modeling Tool</u> for Standardized Evaluation of Battery State of Charge Estimation Algorithms

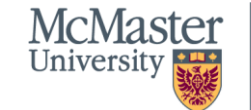

**ENGINEERING** 

BRIGHTER WORLD | CERC® MARC

## Step 8: View results sent in *Leaderboard.csv*

#### Leaderboard ranks all submissions by their "weighted" error

#### Results for Coulomb Counter Example

| Test Case |                                                | Weighting | RMSE              | Weighted Error |
|-----------|------------------------------------------------|-----------|-------------------|----------------|
| 2         | Blinded Cell                                   | 10%       | 1.4%              | 0.1%           |
| 3         | Non-Blinded Cells                              | 10%       | 2.4%              | 0.2%           |
| 4         | Charging (m80)                                 | 10%       | 94.1%             | 9.4%           |
| 5         | 1000kg Payload (m1000)                         | 10%       | 2.3%              | 0.2%           |
| 8         | Non-Standard Cycles HWGRADE,<br>HWCUST (m1000) | 10%       | 2.8%              | 0.3%           |
| 9         | -20°C (m80)                                    | 10%       | 3.3%              | 0.3%           |
| 10        | Initial SOC offset 0°C (m80)                   | 10%       | 45.5%             | 4.6%           |
| 10        | Initial SOC offset -20°C (m80)                 | 10%       | 23.2%             | 2.3%           |
| 11        | 0.3A offset 10°C (m1000)                       | 10%       | 24.5%             | 2.5%           |
| 11        | -0.1A offset -10°C (m1000)                     | 10%       | 1.4%              | 0.1%           |
|           |                                                |           | Weighted<br>error | 20.1%          |

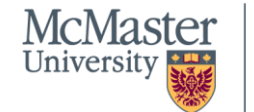

## Step 8: View results sent in *Leaderboard.csv*

Leaderboard includes:

- Error values for all tests which make up "Weighted Error"
- For all blinded drive cycles: rms, mae, max error

| 4 | А                | В                 | С                   | D                          | E                 | F      | G      |
|---|------------------|-------------------|---------------------|----------------------------|-------------------|--------|--------|
| 1 | Submission_Time  | Author            | Affiliation         | Model Name                 | Weighted<br>Error | Test 2 | Test 3 |
| 2 | 12/13/2022 18:40 | Phillip Kollmeyer | McMaster University | LSTM Neural Network        | 3.28              | 1.45   | 2.87   |
| 3 | 12/13/2022 21:00 | Junran Chen       | McMaster University | Feedforward Neural Network | 4.13              | 1.29   | 3.28   |
| 4 | 1/7/2023 17:52   | Phillip Kollmeyer | McMaster University | Coulomb Counter            | 20.14             | 1.4    | 2.44   |

| Н      | 1      | J      | К      | L       | М       | N            | 0           | Р         | Q          | R          |
|--------|--------|--------|--------|---------|---------|--------------|-------------|-----------|------------|------------|
|        |        |        |        |         |         |              |             | All drive |            | All drive  |
|        |        |        |        | Test 10 | Test 10 | Test 11      | Test 11 -   | cycles    | All drive  | cycles max |
| Test 4 | Test 5 | Test 8 | Test 9 | OdegC   | -20degC | 0.3 A offset | 0.1A offset | RMSE      | cycles MAE | error      |
| 0.92   | 2.97   | 3.94   | 2.17   | 1.83    | 6.14    | 4.58         | 5.96        | 2.75      | 2.17       | 10.58      |
| 1.04   | 3.5    | 6.29   | 5.42   | 2.41    | 9.91    | 4.05         | 4.08        | 3.04      | 2.46       | 9.69       |
| 94.08  | 2.29   | 2.8    | 3.32   | 45.51   | 23.23   | 24.5         | 1.88        | 2.38      | 2.05       | 3.97       |

Weighted Error (row 2) = 0.1\*sum(F2:O2)

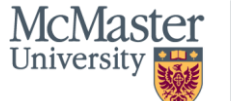

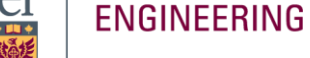

Test 01 to 08 RMS Error\_Bar Plot.fig

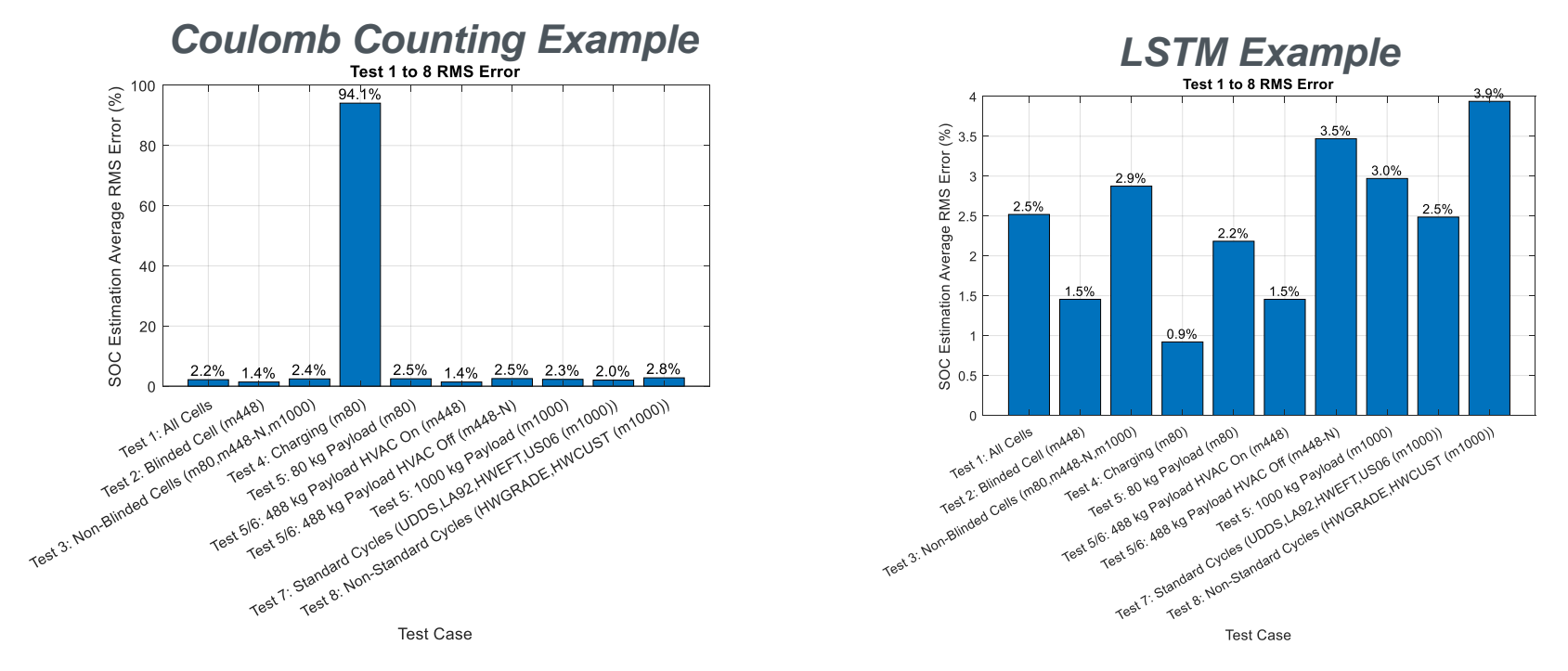

Charging error high for coulomb counting because charge starts around 0% SOC, and coulomb counting code assumes all test cycles start at 100% SOC McMaster

BRIGHTER WORLD | CERC® MARC

University

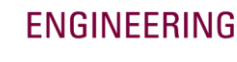

Test 02 and 03\_Blind vs Non-Blind Cells\_Time Domain Plot.fig

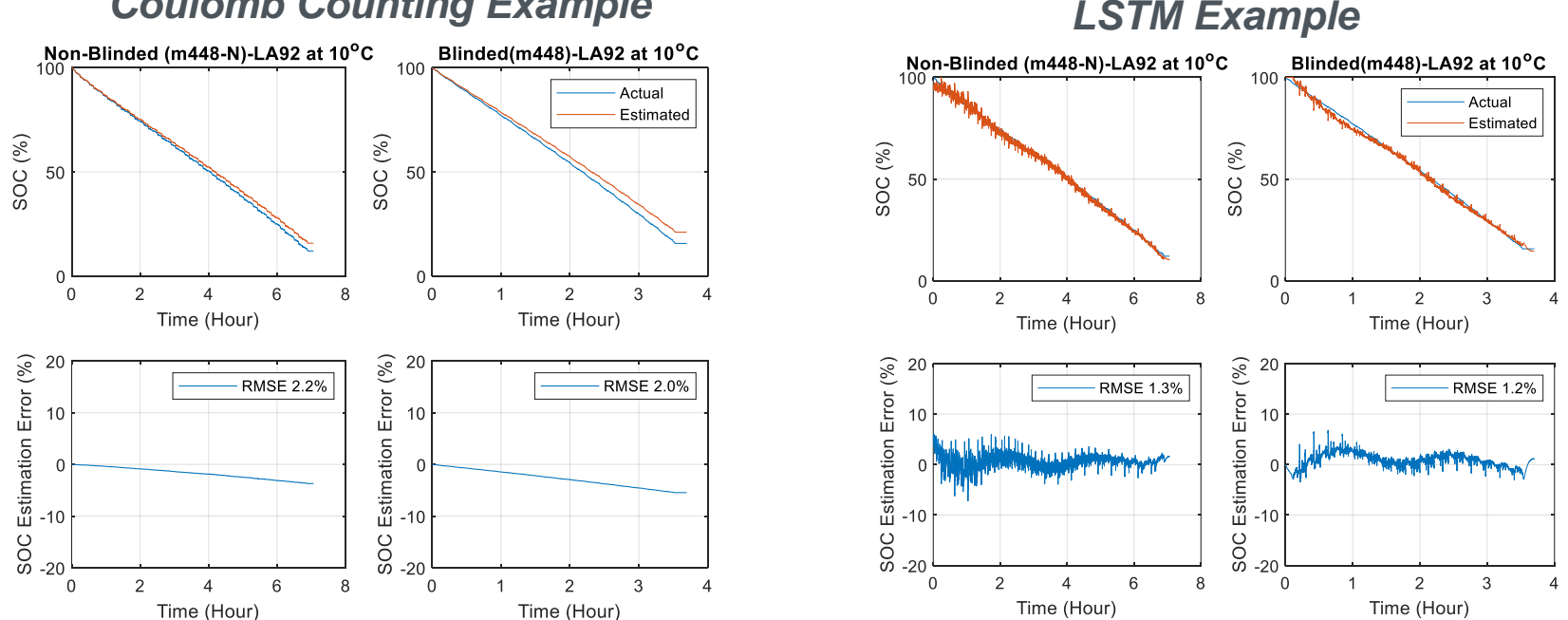

**Coulomb Counting Example** 

LSTM more accurate, but somewhat noisy

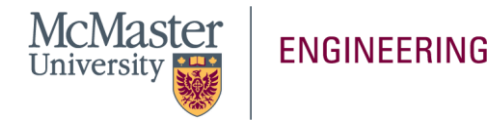

#### BRIGHTER WORLD

Test 04 Charging and Cycle\_Time Domain Plot.fig

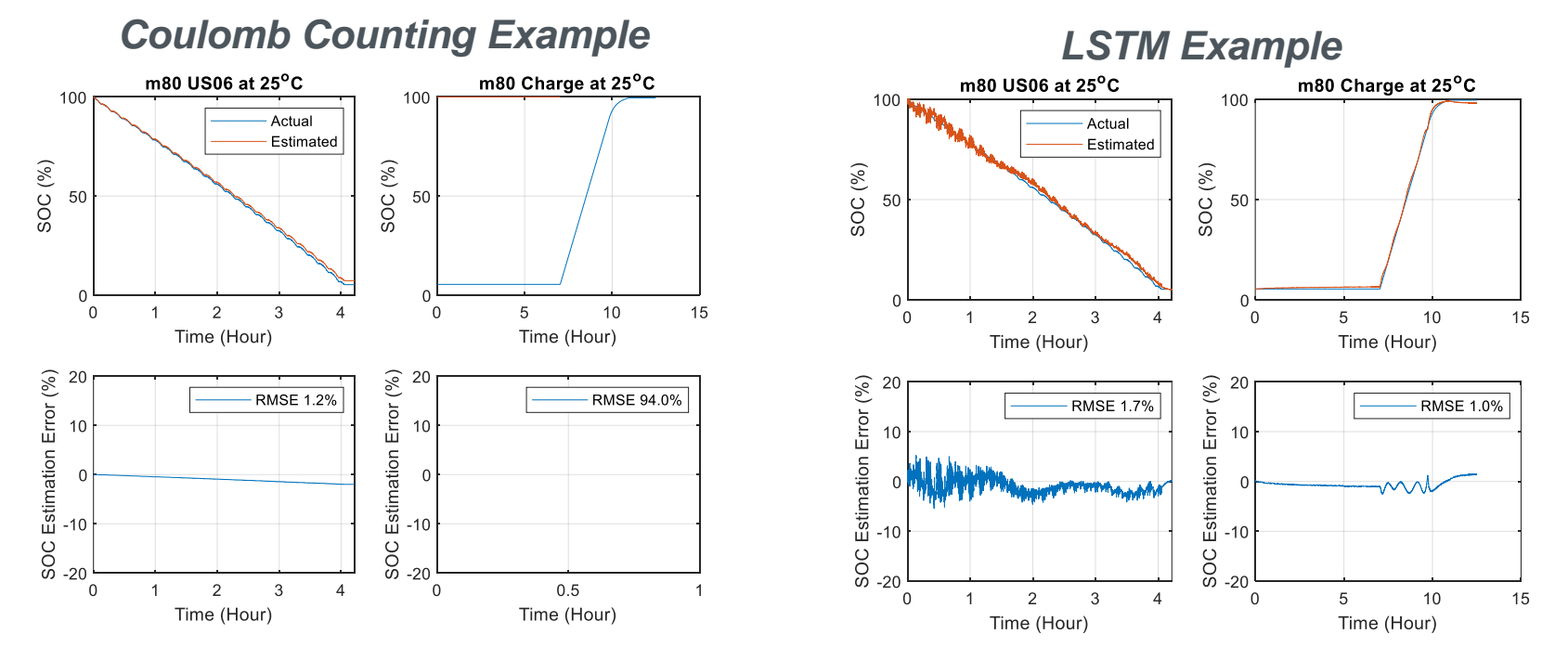

Charging case starts at 0% SOC – causing high error for coulomb counting which assumes 100% SOC at start of file

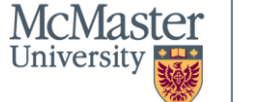

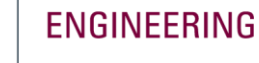

#### BRIGHTER WORLD | CERC® MARC

Test 07 and 08 Standard vs Non-Standard Cycles\_Time Domain Plot.fig

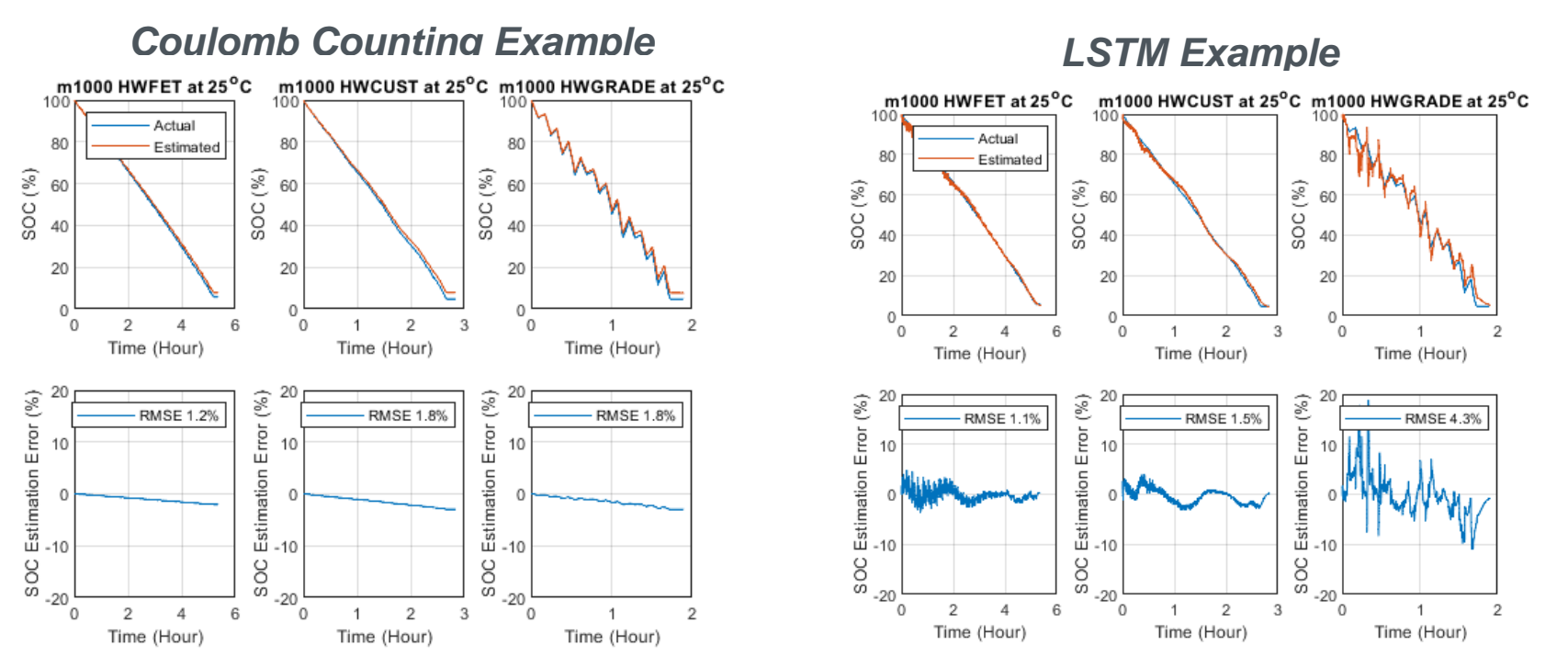

LSTM performs well, except for HWGRADE where high power results in high error

McMaster University

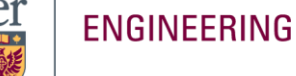

#### BRIGHTER WORLD | CERC® MARC

Test 09 Error vs Temperature\_Time Domain Plot.fig

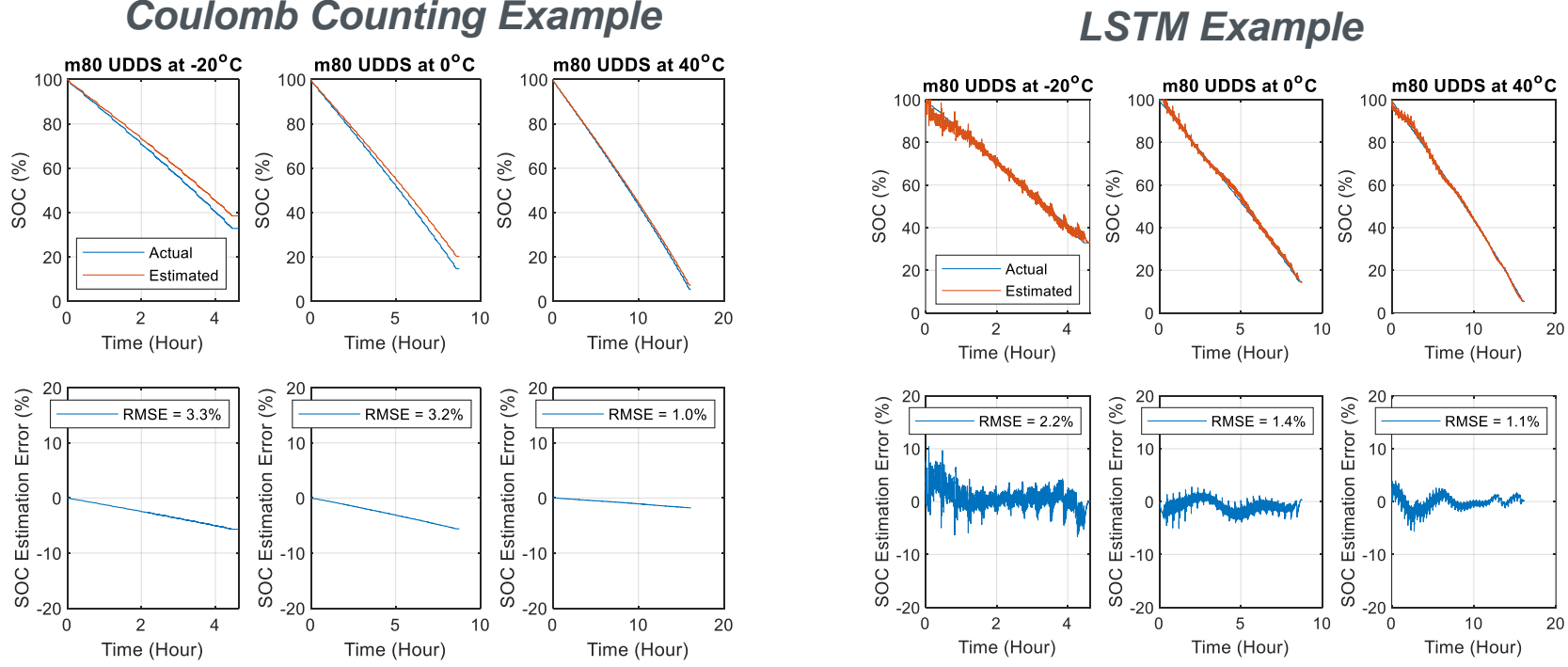

Coulomb counting error higher at low temperature due to cell aging (cold temperature tests done last) LSTM error higher at low temperature due to nonlinear, higher resistance of cell at low temperatures

#### BRIGHTER WORLD | CERC®MARC

McMaster

University

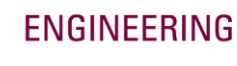

Test 09 RMS Error vs Temperature\_Bar Plot.fig

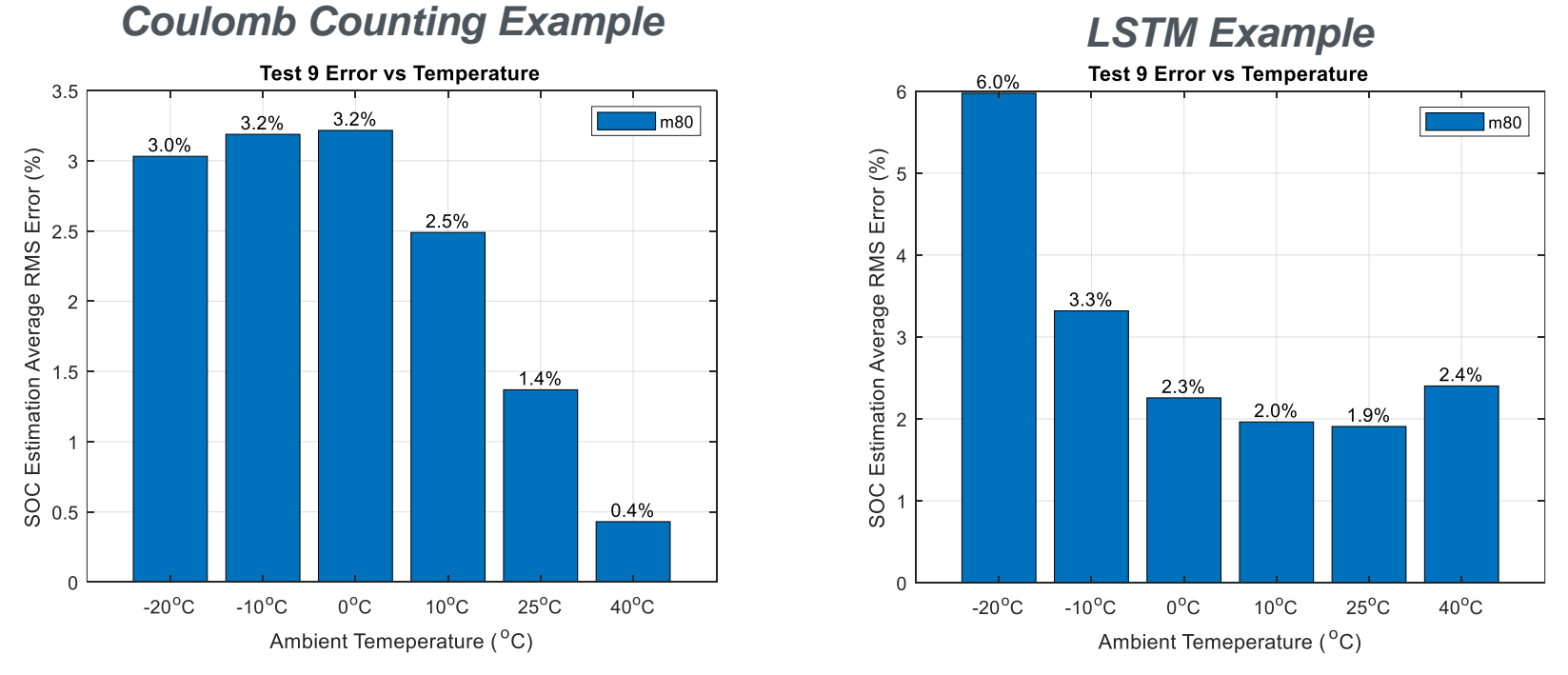

Coulomb counting error higher at low temperature due to cell aging (cold temperature tests done last) LSTM error higher at low temperature due to nonlinear, higher resistance of cell at low temperatures

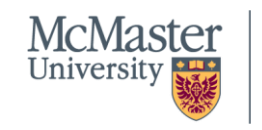

**ENGINEERING** 

#### BRIGHTER WORLD | CERC® MARC

Test 10 Initial SOC Error\_Time Domain Plot.fig

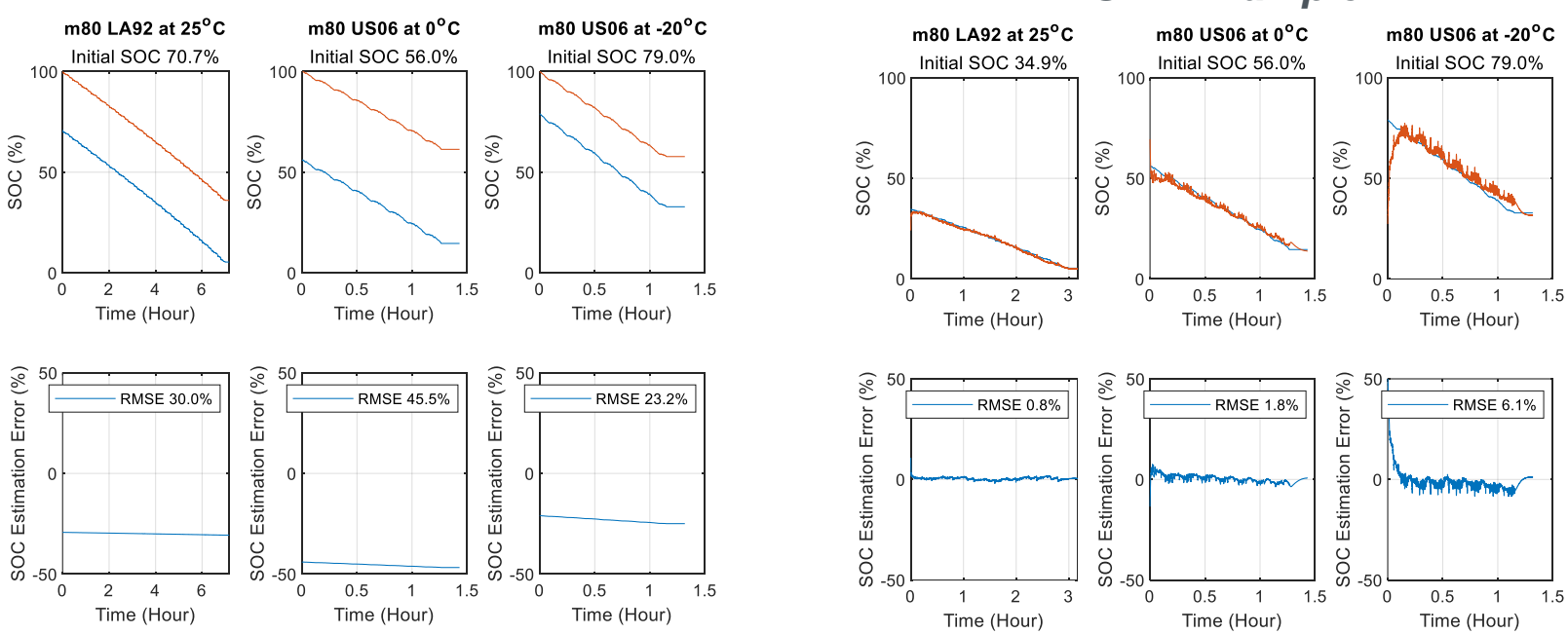

#### **Coulomb Counting Example**

LSTM Example

Coulomb counting can't adjust to initial SOC (assumes 100% at start of file) LSTM is able estimate the correct SOC value

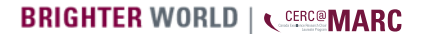

Test 11 Current Sensor Offset Error\_Time Domain Plot.fig

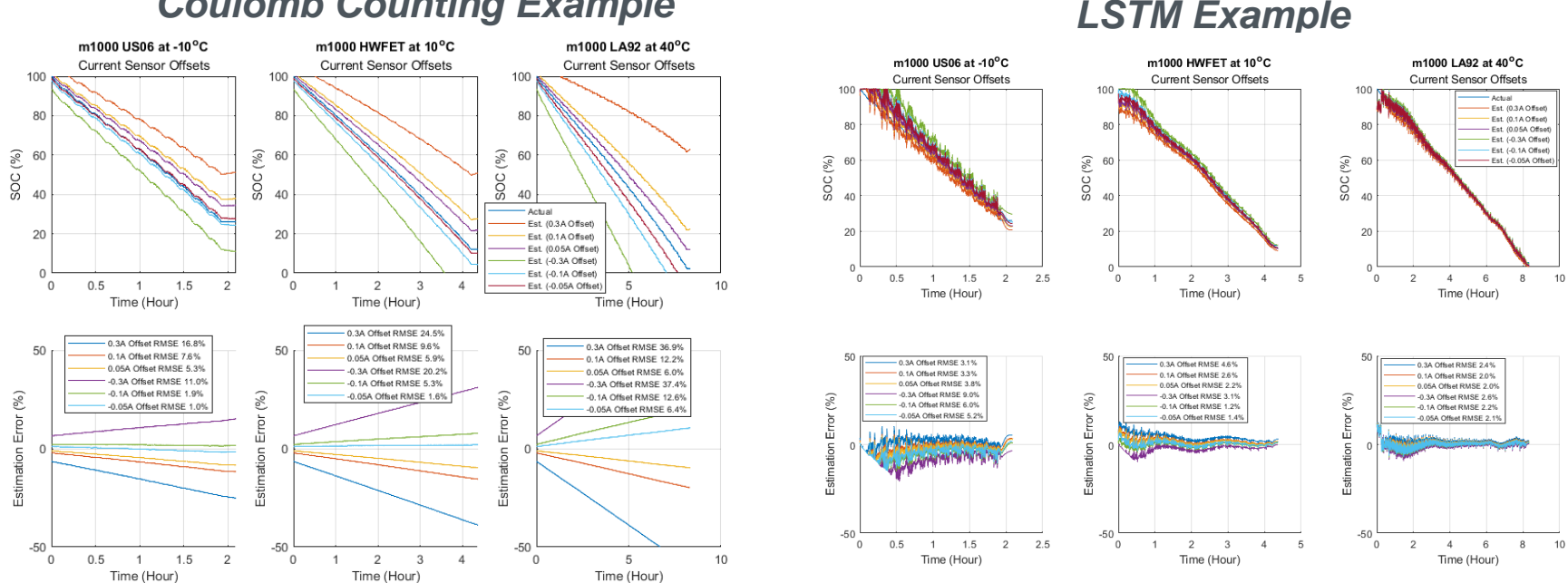

#### **Coulomb Counting Example**

Coulomb counter integrates current sensor error, LSTM handles offset fairly well at higher temperatures

McMaster University

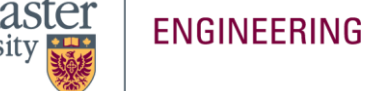

#### BRIGHTER WORLD

"Error Summary Table" Figure

#### **Coulomb Counting Example**

|   | Drive_Cycle_Error_Summary_Table |        |        |        |  |  |  |  |  |
|---|---------------------------------|--------|--------|--------|--|--|--|--|--|
|   | 132x4 table                     |        |        |        |  |  |  |  |  |
|   | 1 2 3 4                         |        |        |        |  |  |  |  |  |
|   | Label                           | RMSE   | MAE    | MAXE   |  |  |  |  |  |
| 1 | 'UDDS10 ^oC_M80'                | 3.2260 | 2.7744 | 5.5621 |  |  |  |  |  |
| 2 | 'HWFET10 ^oC_M80'               | 3.3858 | 2.9177 | 5.6672 |  |  |  |  |  |
| 3 | 'LA9210 ^oC_M80'                | 3.2243 | 2.7581 | 5.5813 |  |  |  |  |  |
| 4 | 'US0610 ^oC_M80'                | 3.4232 | 2.9428 | 5.7002 |  |  |  |  |  |
| 5 | 'HWCUST210 ^oC_M80'             | 3.8628 | 3.3559 | 6.1761 |  |  |  |  |  |
| 6 | 'HWGRADE210 ^oC _ M80'          | 3.8796 | 3.3524 | 6.2650 |  |  |  |  |  |
| 7 | 'UDDS20 ^oC _ M80'              | 3.3221 | 2.8653 | 5.6698 |  |  |  |  |  |

## LSTM Example

Drive\_Cycle\_Error\_Summary\_Table 🛛 🛛

#### 132x4 <u>table</u>

|   | 1                      | 2      | 3      | 4       |  |
|---|------------------------|--------|--------|---------|--|
|   | Label                  | RMSE   | MAE    | MAXE    |  |
| 1 | 'UDDS10 ^oC_M80'       | 1.3161 | 1.0187 | 6.5343  |  |
| 2 | 'HWFET10 ^oC _ M80'    | 2.7513 | 2.3746 | 9.0097  |  |
| 3 | 'LA9210 ^oC _ M80'     | 1.4657 | 1.1132 | 7.6461  |  |
| 4 | 'US0610 ^oC _ M80'     | 1.9980 | 1.5584 | 7.3933  |  |
| 5 | 'HWCUST210 ^oC _ M80'  | 2.2954 | 2.0961 | 4.4061  |  |
| 6 | 'HWGRADE210 ^oC _ M80' | 2.8434 | 2.2003 | 12.6412 |  |
| 7 | 'UDDS20 ^oC _ M80'     | 2.1709 | 1.5759 | 10.4202 |  |

Drive cycle error values can be used for making general comparisons and finding trouble cases (high max error, etc)

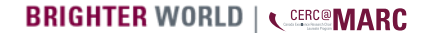

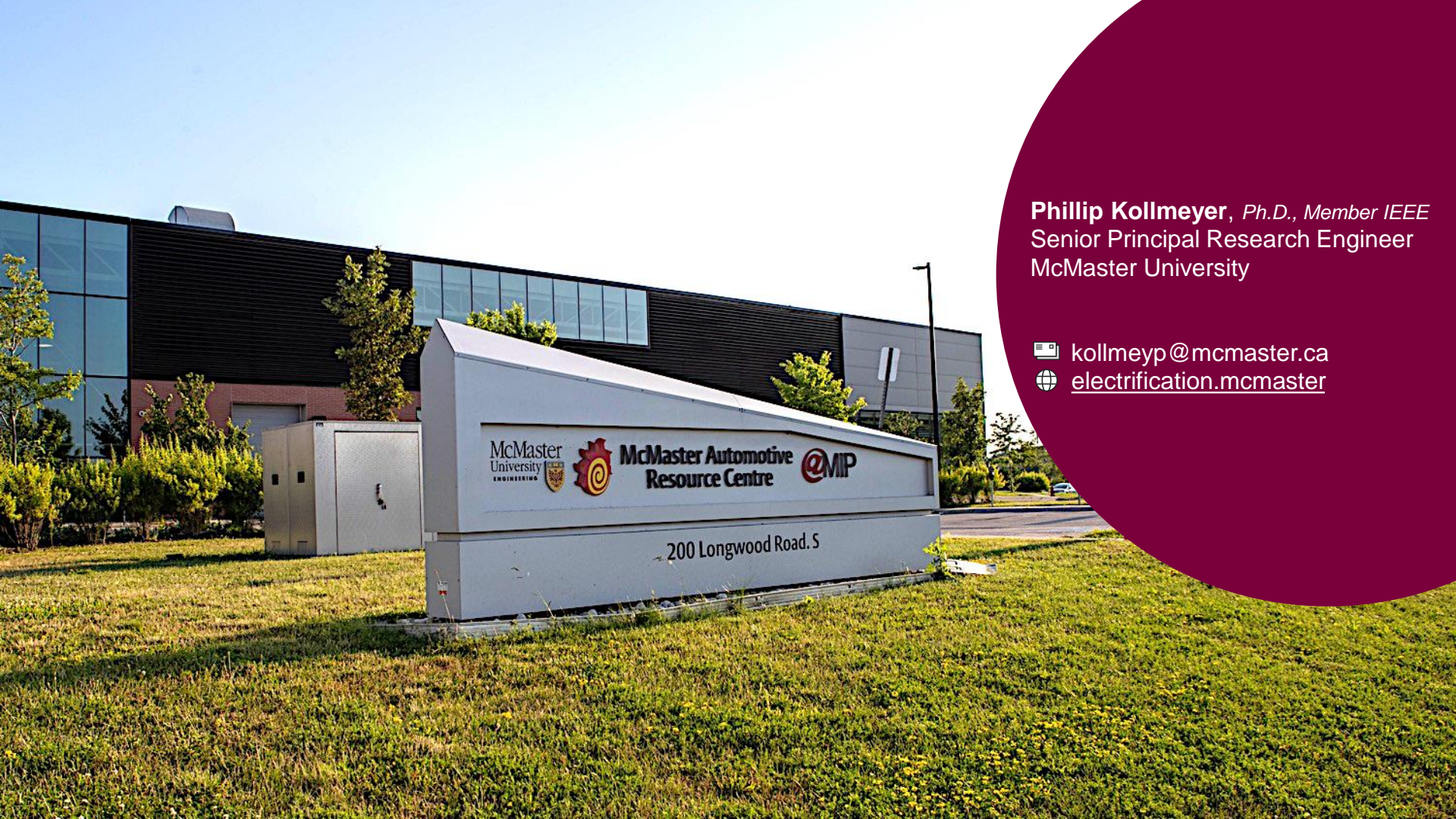